#### 服务器管理与维护

### 项目7 FTP服务器的配置与管理

任务3 Windows Server自带 FTP 服务的配置和管理

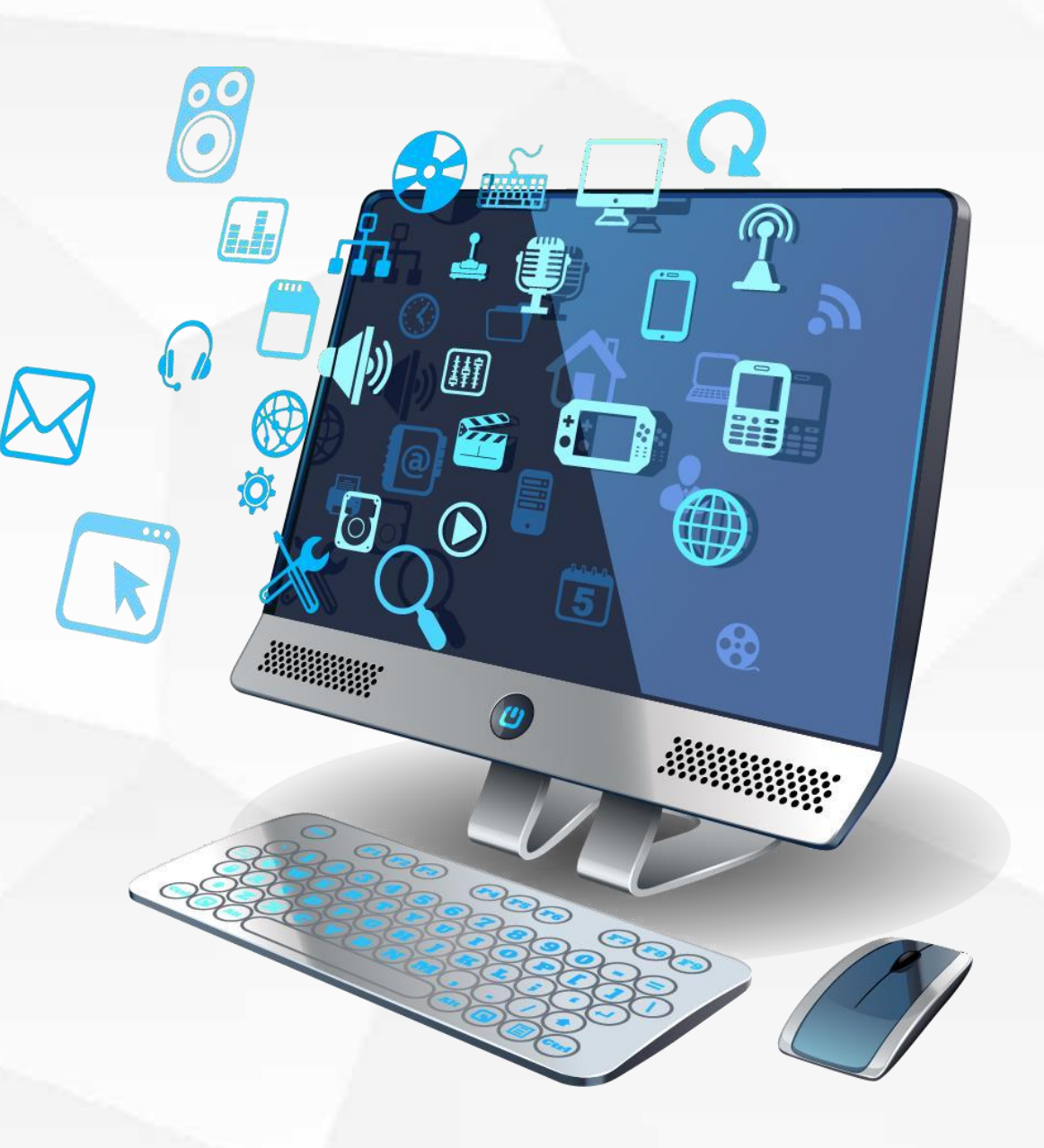

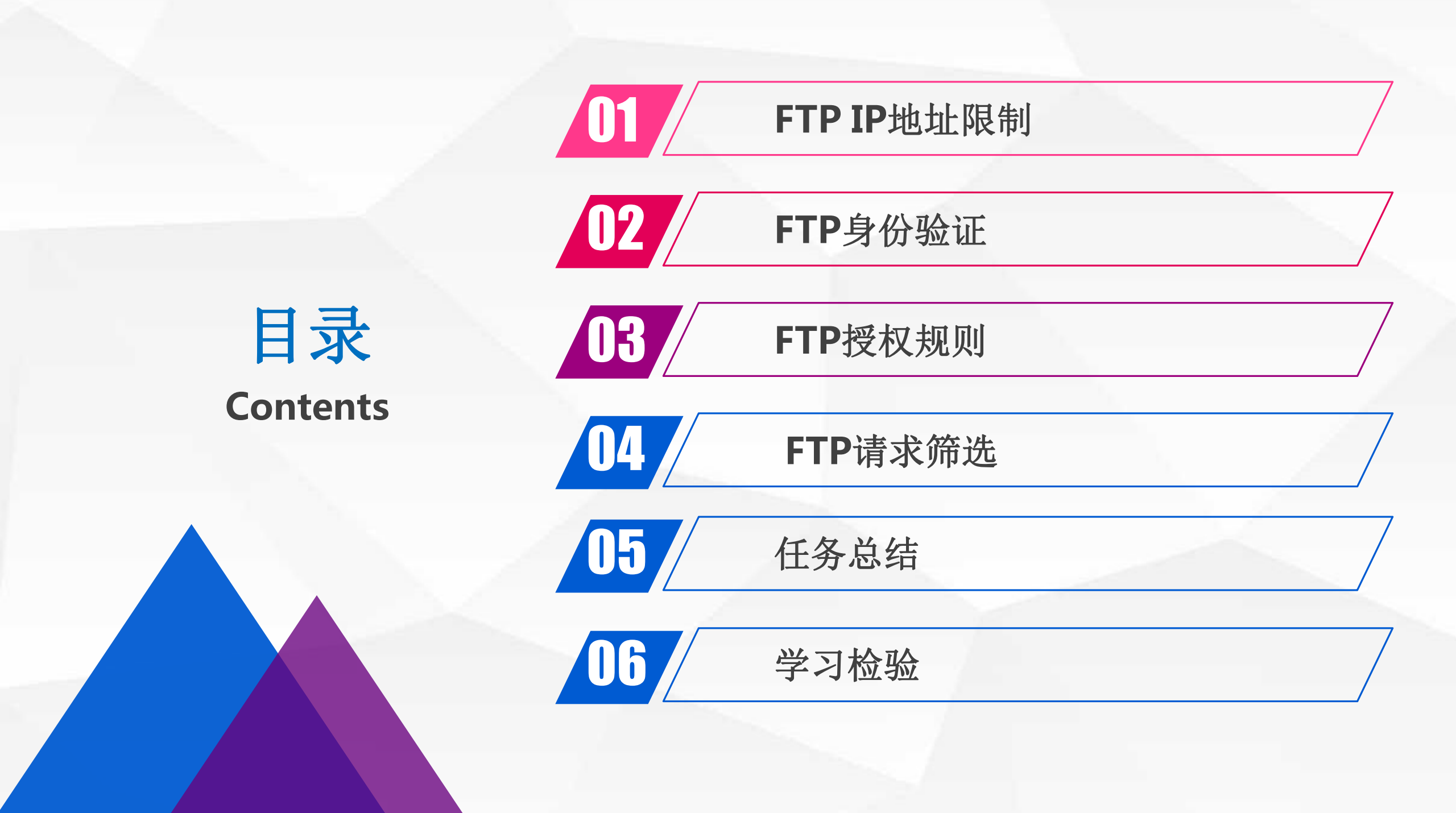

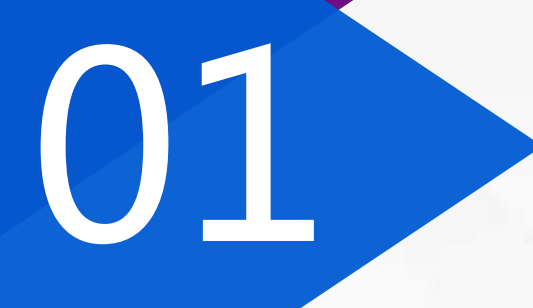

## FTP IP地址限制

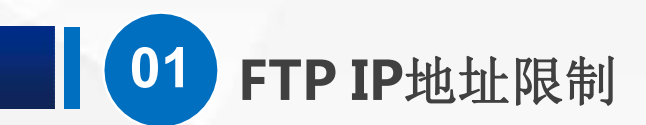

#### (1) 准备虚拟PC

准备一台虚拟PC,我这里的名称叫win10 FTP,网络适配器 修改为 自定义-Vmnet1-仅主机模式,开机后,IP修改为 192.168.1.138

| 🧧 Win10 PC机 - VMware Workstati                                                                                                    | on                                                                                                    | COLUMN AND A                                                                                                    | Through the party                                                                               | Internet 协议版本 4 (TCP/IPv4) 属性                                                                                                    |                                                                   | X |
|----------------------------------------------------------------------------------------------------|----------------------------------------------------------------------------------------------------|----------------------------------------------------------------------------------------------------|-------------------------------------------------------------------------------------------------|----------------------------------------------------------------------------------------------------|-------------------------------------------------------------------|---|
| 文件(E) 编辑(E) 查看(V) 虚拟机(M) 选                                                                                                    | ·项卡(I) 帮助(II) ▶ ▼ 🚭                                                                                                    | P 🕰 🕰 🗉                                                                                                    |                                                                                                 |                                                                                                    |                                                                   |   |
| 文件(E) 编辑(E) 查看(W) 虚拟机(M) 选<br>库 ×<br>♀ 在此处键入内容进行搜索 ▼<br>□ □ 我的计算机<br>□ Windows Server 2016<br>□ Windows Server 2016 SharePoint<br>□ Windows Server 2016 DHCP_01<br>□ Windows Server 2016 DHCP_02<br>□ DHCP中继代理服务器<br>□ 办公PC_01<br>□ 办公PC_02<br>□ 办公PC_02<br>□ 办公PC_03部门主管<br>□ IS服务器<br>□ Windows 10 x64<br>□ Windows Server 2016 FTP<br>□ 共享的虚拟机 | <ul> <li>□ 帮助(出)</li> <li>□ Windows Server 2016</li> <li>&gt; Win10 PC机</li> <li>&gt; 开启此虚拟机</li> <li>□ 编辑虚拟机设置</li> <li>&gt; 设备</li> <li>□ 设备</li> <li>□ 处理器</li> <li>□ 硬盘 (SCSI)</li> <li>③ CD/DVD (SATA)</li> <li>□ MG2 はたり四</li> </ul> | <ul> <li>② ④ ④ 〔</li> <li>② Windows 10 x64</li> <li>2 GB</li> <li>2 GB</li> <li>60 GB</li> <li>正在使用文</li> <li>自定义 (VM</li> </ul> | □ [] 沢   □  <br>× @ Win10 PC机 × [                                                               | Internet 协议版本 4 (TCP/IPv4) 属性         常规         如果网络支持此功能,则可以获取自动提<br>络系统管理员处获得适当的 IP 设置。         ○ 自动获得 IP 地址(O)         ● 使用下面的 IP 地址(S):         IP 地址(I):         子网掩码(U): | fi派的 IP 设置。否则,你需要从网<br>192 . 168 . 1 . 138<br>255 . 255 . 255 . 0 | × |
|                                                                                                    | <ul> <li>E USB 控制器</li> <li>              → 声卡</li></ul>                                                                                                    | 存在<br>自动检测<br>存在<br>自动检测                                                                                                    | <ul> <li>■ 虚拟机详细信息 -</li> <li>状态: 已关机</li> <li>配置文件: F:\Virtu</li> <li>克隆自: E:\Virtu</li> </ul> | 默认网关(D):<br>○ 自动获得 DNS 服务器地址(B)<br>④ 使用下面的 DNS 服务器地址(E):<br>首选 DNS 服务器(P):                                                                                                    |                                                                   |   |

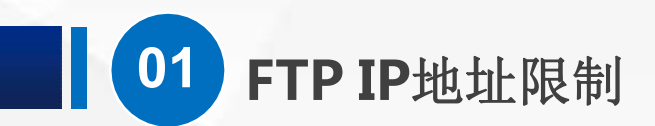

#### (2) 准备服务器

## 现在,我们打开上次课准备的FTP服务器,还记得吗,他的IP地址是192.168.1.220,为了方便测试,我们直接关闭他的防火墙

| 自 | 定义设置                      |                                            |   |
|---|---------------------------|--------------------------------------------|---|
| _ | $\rightarrow$ $\bullet$ . | ↑ 💣 > 控制面板 > 所有控制面板项 > Windows 防火墙 > 自定义设置 | ~ |
|   |                           |                                            |   |
|   |                           | 自定义各类网络的设直                                 |   |
|   |                           | 你可以修改使用的每种类型的网络的防火墙设置。                     |   |
|   |                           | 专用网络设置                                     | _ |
|   |                           | 〇 启用 Windows 防火墙                           |   |
|   |                           | 阻止所有传入连接,包括位于允许应用列表中的应用                    |   |
|   |                           | Windows 防火墙阻止新应用时通知我                       |   |
|   |                           | ● 关闭 Windows 防火墙(不推荐)                      |   |
|   |                           | 公用网络设置                                     |   |
|   |                           | 〇 启用 Windows 防火墙                           |   |
|   |                           | □ 阻止所有传入连接,包括位于允许应用列表中的应用                  |   |
|   |                           | Windows 防火墙阻止新应用时通知我                       |   |
|   |                           | ● 关闭 Windows 防火墙(不推荐)                      |   |
|   |                           |                                            |   |
|   |                           |                                            |   |

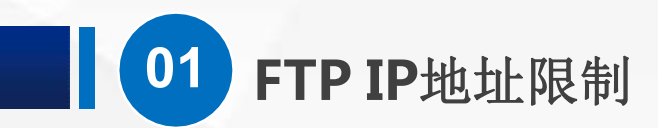

#### 用虚拟PC Ping 一下服务器, 是不是已经通了

C:\Windows\system32\cmd.exe

C:\Users\olivia>ping 192.168.1.138

正在 Ping 192.168.1.138 具有 32 字节的数据: 来自 192.168.1.138 的回复: 字节=32 时间<1ms TTL=128 来自 192.168.1.138 的回复: 字节=32 时间<1ms TTL=128

192.168.1.138 的 Ping 统计信息: 数据包:已发送 = 2,已接收 = 2,丢失 = 0 (0% 丢失), 往返行程的估计时间(以毫秒为单位): 最短 = 0ms,最长 = 0ms,平均 = 0ms Control-C

C:\Users\olivia>ping 192.168.1.220

正在 Ping 192.168.1.220 具有 32 字节的数据: 来自 192.168.1.220 的回复:字节=32 时间<1ms TTL=128 来自 192.168.1.220 的回复:字节=32 时间<1ms TTL=128 来自 192.168.1.220 的回复:字节=32 时间<1ms TTL=128 来自 192.168.1.220 的回复:字节=32 时间<1ms TTL=128

192.168.1.220 的 Ping 统计信息: 数据包:已发送 = 4,已接收 = 4,丢失 = 0 (0% 丢失), 往返行程的估计时间(以毫秒为单位): 最短 = 0ms,最长 = 0ms,平均 = 0ms

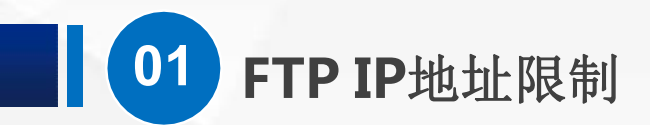

然后我们在虚拟PC上,打开资源管理器,输入ftp://192.168.1.220,回车,现在已 经成功打开了,大家可以试试复制文件,看看能否成功

| 💐 🔽 🔳 🗸   19.                                        | 2.168.1.220      |            |          | - 0               | $\times$ |  |
|------------------------------------------------------|------------------|------------|----------|-------------------|----------|--|
| 文件 主页                                                | 共享 查看            |            |          |                   | ~ ?      |  |
| ← → • ↑ 💽                                            | Internet > 192.1 | 68.1.220   | ∨ ひ 捜索"1 | 92.168.1.220"     | Q        |  |
| ★ 快速访问                                               |                  | 新建文件夹      |          | WingFtpServer.exe |          |  |
| <ul> <li>■ 果山</li> <li>● 下载</li> <li>○ 文档</li> </ul> | *                | 新建位图图像.bmp |          | 新建文本文档.txt        |          |  |
| ► 图片                                                 | *                |            |          |                   |          |  |
| ▶ 音乐                                                 |                  |            |          |                   |          |  |
| ConeDrive                                            |                  |            |          |                   |          |  |
|                                                      |                  |            |          |                   |          |  |

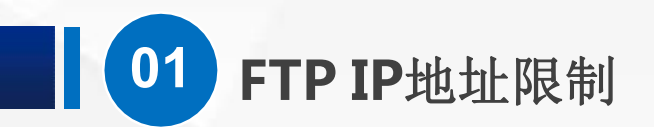

#### (3) 限制访问

#### 那如果要禁止这台PC访问我们的FTP服务器,该怎么办呢? 最简单的就是,限制IP地址。打开服务器上Windows管理工具中的 IIS管理器

VU

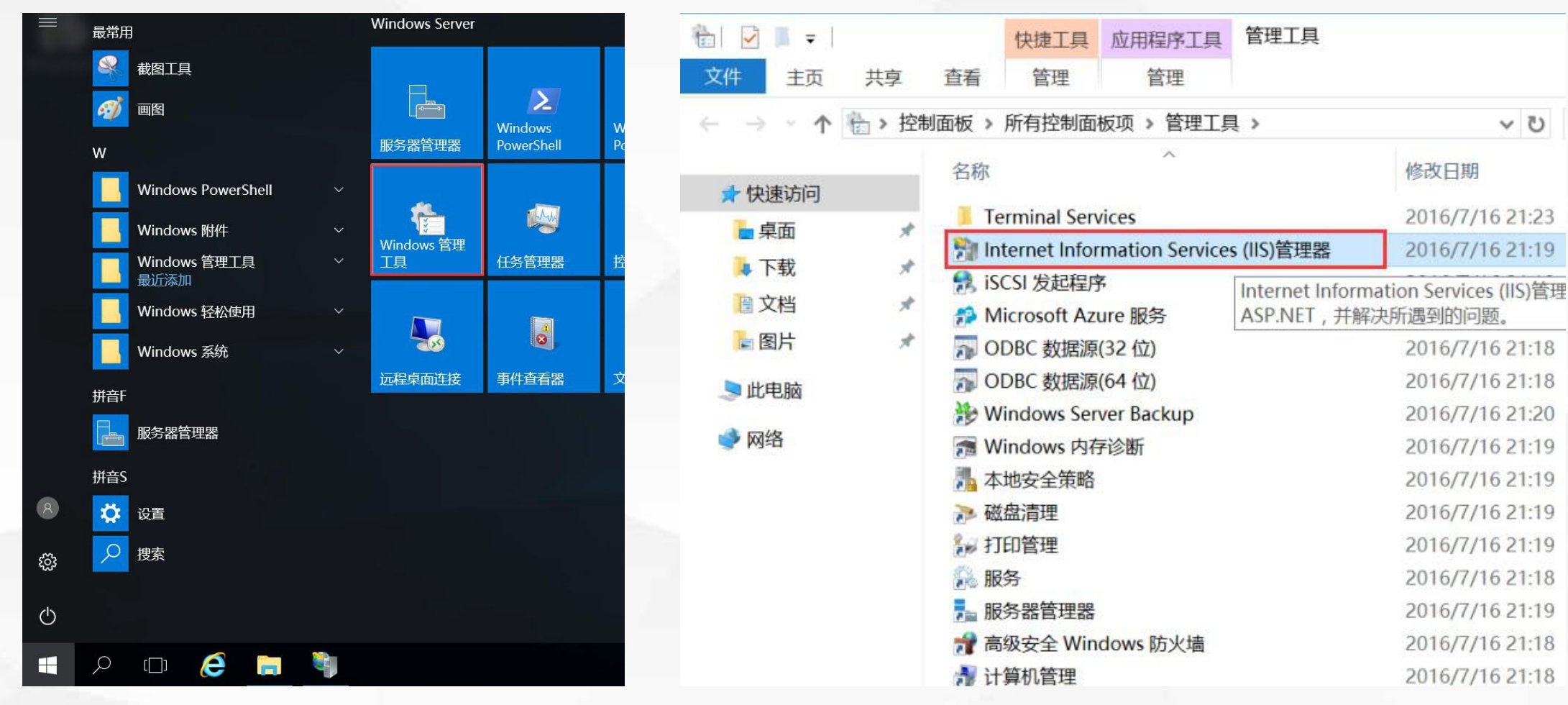

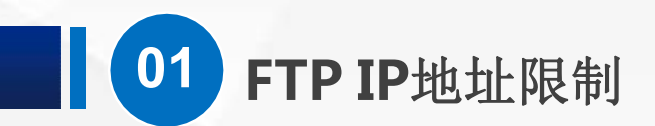

展开左边的树形菜单,找到我们上节课新建的FTP测试服务器站点,选中他,我们看到,中间出现了各种配置项,其中第一个是FTPIP地址和域限制

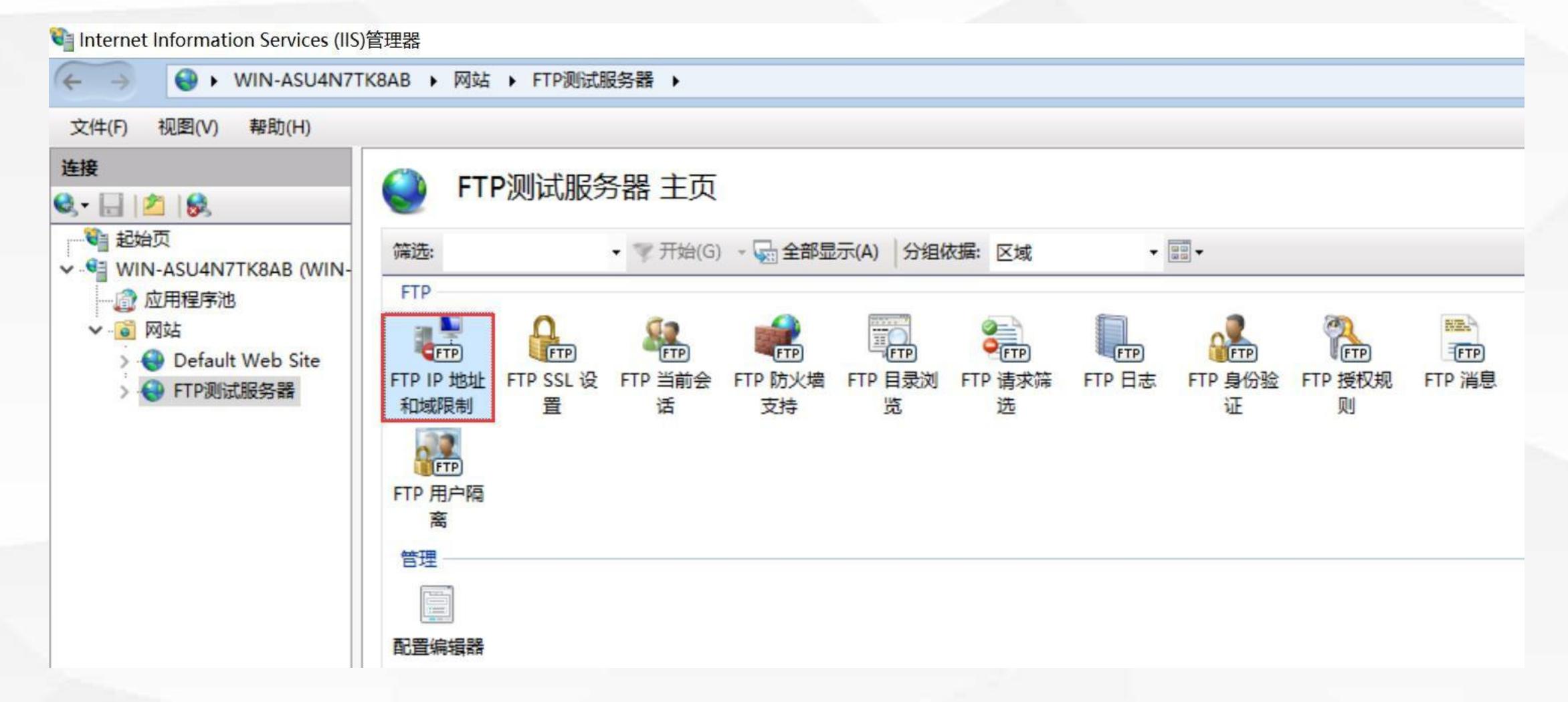

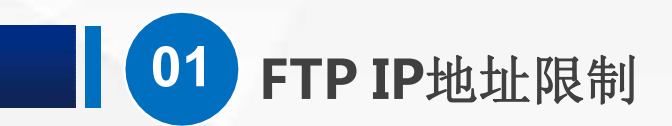

#### 我们打开他,现在是空白的,什么都没有, 在右侧的操作栏,有添加允许条目以及添加拒绝条目

| Internet Information Services (IIS) | 管理器                                                             | - D                                                                             |
|-------------------------------------|-----------------------------------------------------------------|---------------------------------------------------------------------------------|
| Here WIN-ASU4N7TH                   | K8AB → 网站 → FTP测试服务器 →                                          | ど 🔛                                                                             |
| 文件(F) 视图(V) 帮助(H)                   |                                                                 |                                                                                 |
| <ul> <li></li></ul>                 | Yulk       Yulk         Yulk       Yulk         / 模式       请求程序 | 操作         添加允许条目         添加拒绝条目         編輯功能设置         恢复为父项         查看经过排序的列表 |

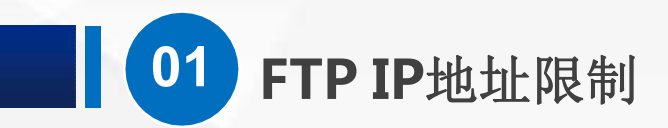

在空白的地方点鼠标右键, 弹出的菜单里面 也有 这样的选项

| 连接                                                                                                    | C FT     | P IP 地址 | 和域限 | 制 |                                |
|----------------------------------------------------------------------------------------------------|----------|---------|-----|---|--------------------------------|
| š• 🗄 🖄 😽                                                                                                    | <b>S</b> |         |     |   |                                |
| 1 起始页                                                                                                    | 分组依据:    | 不进行分组   | •   |   |                                |
| <ul> <li>✓ ● WIN-ASU4N/TK8AB (WIN-</li> <li>◎ 应用程序池</li> <li>✓ ● 网站</li> <li>&gt; ● Default Web Site</li> <li>&gt; ● FTP测试服务器</li> </ul> | 模式       | 请求程序    |     |   | 添加允许条目<br>添加拒绝条目               |
|                                                                                                    |          |         |     |   | 编辑功能设置…<br>恢复为父项<br>查看经过排序的列表… |

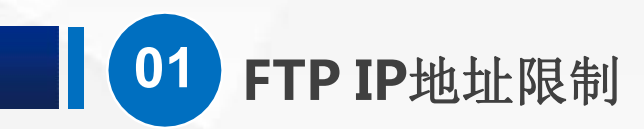

点添加拒绝条目,这 里有两种指定方式,一 种是特定地址,一种是 IP地址范围,大家可以 根据需要设置

| 添加拒绝限制规则 |
|----------|
|----------|

? ×

拒绝访问以下 IP 地址或域名:

④ 特定 IP 地址(S):

○ IP 地址范围(R):

掩码(M):

确定 取消

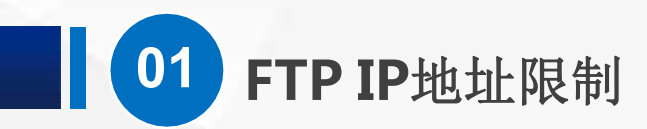

### 我们在特定地址里面 填上**192.168.1.138**, 然后点确定

#### 添加拒绝限制规则

? ×

拒绝访问以下 IP 地址或域名:

● 特定 IP 地址(S):

192.168.1.138

○ IP 地址范围(R):

掩码(M):

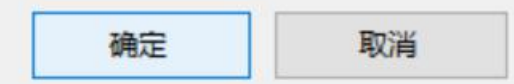

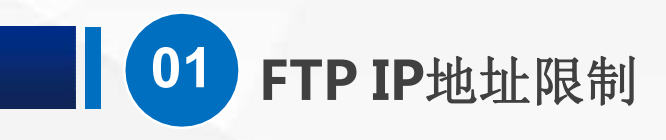

一条规则就添加好了

| Internet Information Services (IIS) <sup>4</sup> | 管理器       |                |   |
|--------------------------------------------------|-----------|----------------|---|
| ← → 😔 ► WIN-ASU4N7T                              | (848 ) 网站 | 占 ▶ FTP测试服务器 ▶ |   |
| 文件(F) 视图(V) 帮助(H)                                |           |                |   |
| 连接<br>ੳ • 🔒   🖄   😪                              | FT        | 「P IP 地址和域限    | 制 |
|                                                  | 分组依据:     | 不进行分组 •        |   |
| ✓ → WIN-ASU4N/TK8AB (WIN-<br>一                   | 模式へ       | 请求程序           |   |
| ✔ 🗿 网站                                           | 拒绝        | 192.168.1.138  |   |
| > 😔 Default Web Site<br>> 🚭 FTP测试服务器             |           |                |   |
|                                                  |           |                |   |

**01** FTP IP地址限制

(4)测试效果回到虚拟PC,ping服务器还是可以成功

C:\Windows\system32\cmd.exe

最短 = 0ms, 最长 = 0ms, 平均 = 0ms Control-C C:\Users\olivia>ping 192.168.1.220 正在 Ping 192.168.1.220 具有 32 字节的数据: 来自 192.168.1.220 的回复:字节=32 时间<1ms TTL=128 来自 192.168.1.220 的回复:字节=32 时间<1ms TTL=128 来自 192.168.1.220 的回复:字节=32 时间<1ms TTL=128 192.168.1.220 的回复: 字节=32 时间<1ms TTL=128 来自 192.168.1.220 的 Ping 统计信息: 数据包:已发送 = 4,已接收 = 4,丢失 = 0 (0% 丢失), 往返行程的估计时间(以毫秒为单位): 最短 = 0ms, 最长 = 0ms, 平均 = 0ms C:\Users\olivia>ping 192.168.1.220 正在 Ping 192.168.1.220 具有 32 字节的数据: 192.168.1.220 的回复: 字节=32 时间<1ms TTL=128 192.168.1.220 的回复: 字节=32 时间<1ms TTL=128 192.168.1.220 的回复: 字节=32 时间<1ms TTL=128 192.168.1.220 的回复: 字节=32 时间<1ms TTL=128 192.168.1.220 的 Ping 统计信息: 数据包:已发送 = 4,已接收 = 4,丢失 = 0 (0% 丢失), 往返行程的估计时间(以毫秒为单位): 最短 = 0ms, 最长 = 0ms, 平均 = 0ms

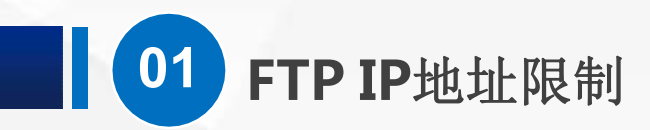

但是已经不能用ftp访问 服务器了,这里弹出了 一个登录身份验证,不 管我们选择匿名或者输 入用户名和密码,都无 法登陆成功

| 登录身份       |                         |                                | × |
|------------|-------------------------|--------------------------------|---|
| <b>?</b> > | 服务器不允许匿名登录,             | 或者不接受该电子邮件地址。                  |   |
|            | FTP 服务器:                | 192.168.1.220                  |   |
|            | 用户名(U):                 |                                |   |
|            | 密码(P):                  |                                |   |
|            | 登录后,可以将这个服              | 务器添加到你的收藏夹,以便轻易返回。             |   |
| ⚠          | FTP 将数据发送到服务<br>WebDAV。 | 器之前不加密或编码密码或数据。要保护密码和数据的安全, 请使 | 用 |
|            | ☐ 匿名登录(A)               | □保存密码( <u>S</u> )<br>登录(L) 取消  |   |
|            |                         |                                |   |

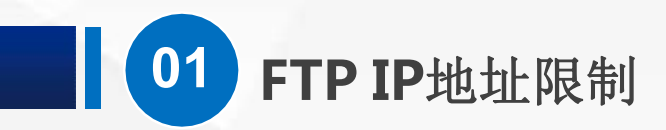

回到服务器,对IP限制 条目点鼠标右键,然后 选择删除

| 📲 Internet Information Services (IIS)管 | 管理器      |               |     |                                |
|----------------------------------------|----------|---------------|-----|--------------------------------|
| ← → WIN-ASU4N7TK                       | 8AB 🕨 网站 | ▶ FTP测试服务器    | ₩ → |                                |
| 文件(F) 视图(V) 帮助(H)                      |          |               |     |                                |
| 连接<br>Q.▼ 🔒   🖄   😪                    | 🌒 FTF    | PIP 地址和地      | 或限  | 制                              |
|                                        | 分组依据:不   | 进行分组 •        |     |                                |
| ✓ WIN-ASU4N/TK8AB (WIN-                | 模式 ^     | 请求程序          |     |                                |
| ✓ ◎ 网站                                 | 拒绝       | 192.168.1.138 |     | 1                              |
| > 😔 Default Web Site<br>> 🚭 FTP测试服务器   |          |               |     | 添加允许条目…<br>添加拒绝条目…             |
|                                        |          |               | ×   | 删除                             |
|                                        |          |               |     | 编辑功能设置…<br>恢复为父项<br>查看经过排序的列表… |
|                                        |          |               | 0   | 帮助                             |

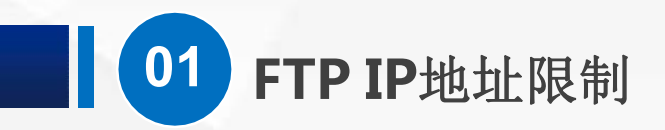

回到客户端,发现又可以成功访问到FTP服务器了

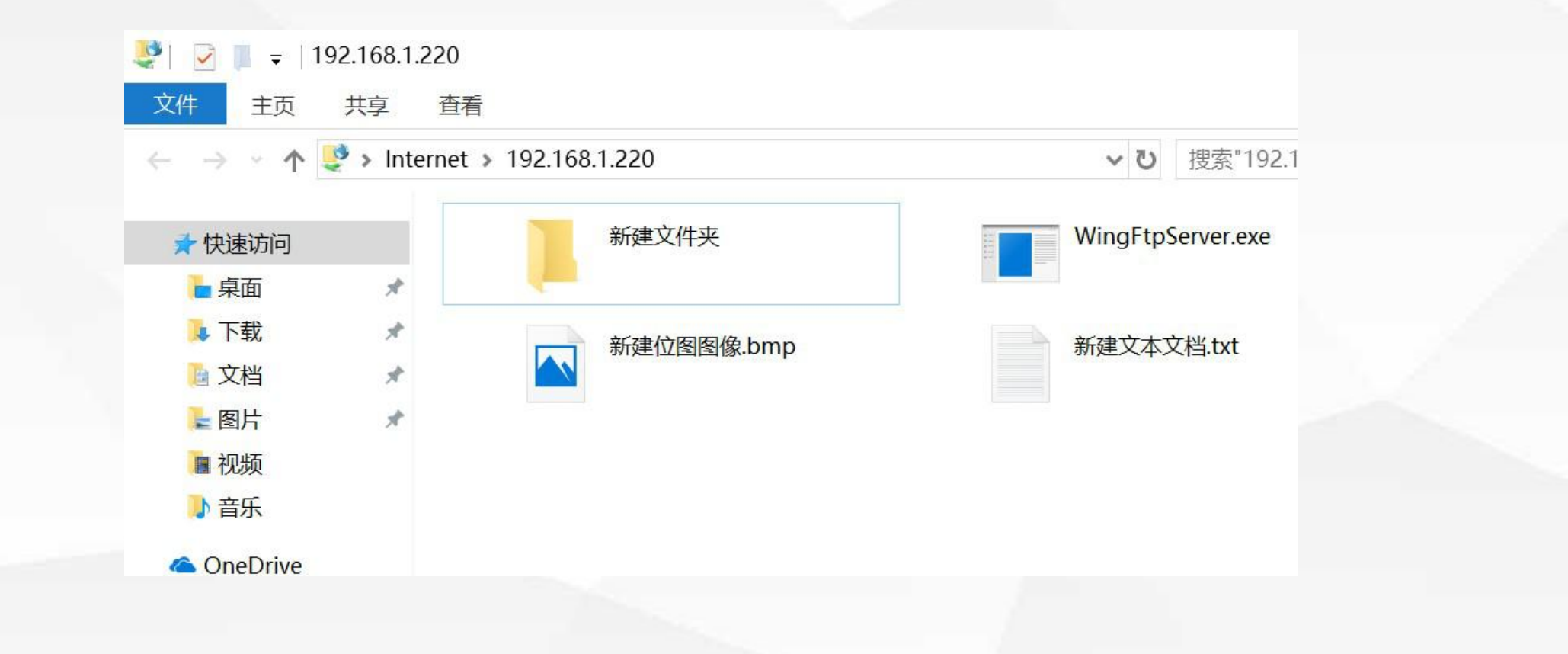

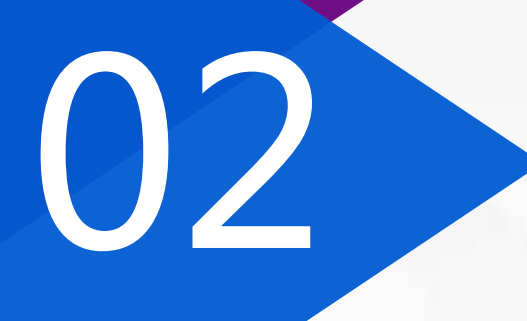

## FTP身份验证

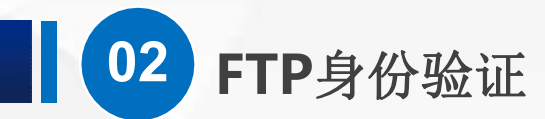

刚才的方式虽然可以起到一定的限制作用,但是,用户只要在允许的IP范围就可以访问, 不需要提供其他的验证信息,如果只是查看读取文件,安全性还能勉强 接受。 如果有写入,也就是上传的权限,那么,这是相当危险的,接下来,我们就来看 看身份验证功能,选中 FTP测试服务器,身份验证 功能在第8项。

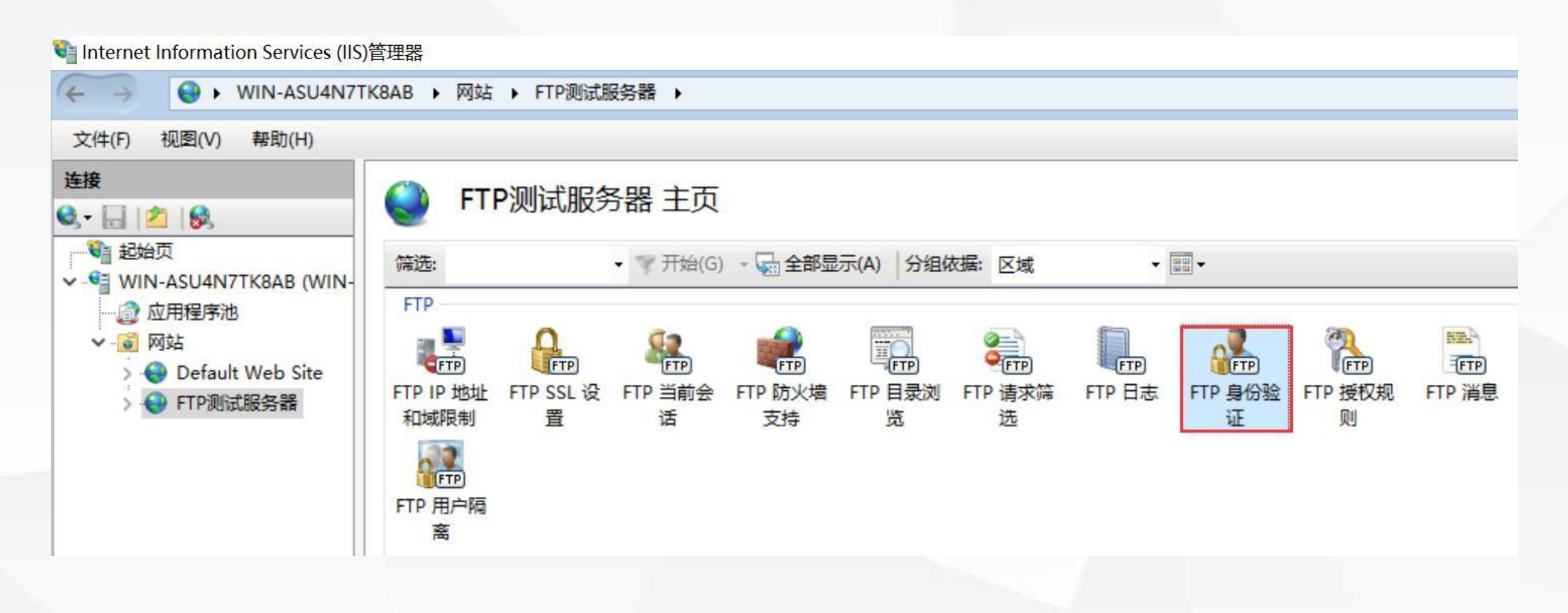

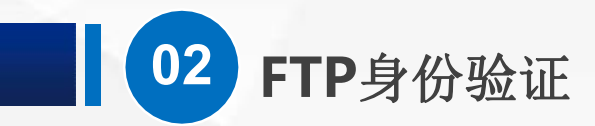

#### 打开他,发现只有基本身份验证和 匿名身份验证两条,并且都是 启用状态的。

| Internet Information Services (IIS) | 理器                  |     |    |
|-------------------------------------|---------------------|-----|----|
| ← → WIN-ASU4N7TK                    | BAB → 网站 → FTP测试服务器 | •   |    |
| 文件(F) 视图(V) 帮助(H)                   |                     |     |    |
| 连接                                  |                     |     |    |
| 😪 - 🕞 🔰 😥                           |                     |     |    |
| 記録の                                 | 分组依据:不进行分组 ▼        |     |    |
| ✓ ♥ WIN-ASU4N7TK8AB (WIN-           | 模式                  | 状态  | 类型 |
| ✓ ◎ 网站                              | 基本身份验证              | 已启用 | 内置 |
| > 🕘 Default Web Site                | 匿名身份验证              | 已启用 | 内置 |
| > 😝 FTP测试服务器                        |                     |     |    |
|                                     |                     |     |    |

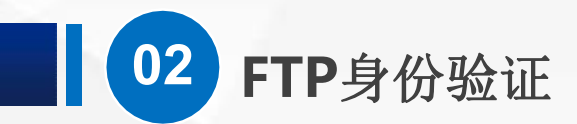

## 我们现在 禁用 匿名身份验证, 选中 他(匿名身份验证), 然后点 右边 操作栏的 禁用, 就可以了

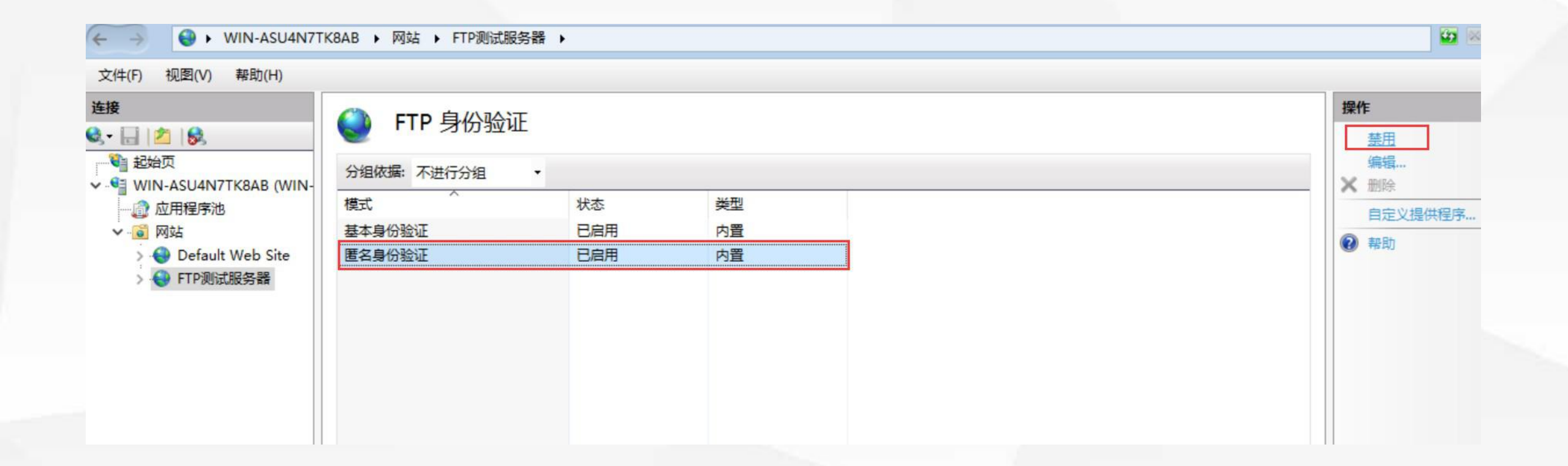

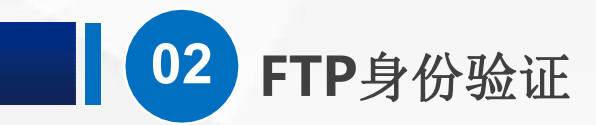

#### 这时候,我们就必须输入用户名和密码才能访问 FTP了

| 登录身份       |                         |                                | × |
|------------|-------------------------|--------------------------------|---|
| <b>?</b> > | 服务器不允许匿名登录,             | 或者不接受该电子邮件地址。                  |   |
|            | FTP 服务器:                | 192.168.1.220                  |   |
|            | 用户名(U):                 | ×                              |   |
|            | 密码( <u>P</u> ):         |                                |   |
|            | 登录后,可以将这个服              | 务器添加到你的收藏夹,以便轻易返回。             |   |
|            | FTP 将数据发送到服务<br>WebDAV。 | 器之前不加密或编码密码或数据。要保护密码和数据的安全,请使F | ₽ |
|            | □匿名登录(A)                | □保存密码( <u>S</u> )<br>登录(L) 取消  |   |

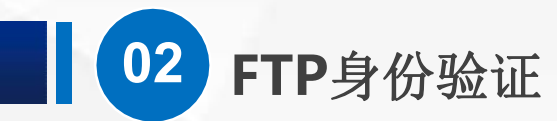

和之前被限制IP不一样,这里我们只要 输入 正确的用户名和密码 就可以访问, 例如 我们直接输入 服务器的管理员账户 Administrator 以及对应的密码

| -    |                         |                                |   |
|------|-------------------------|--------------------------------|---|
| 登录身份 |                         |                                | × |
| 90   | 服务器不允许匿名登录,             | 或者不接受该电子邮件地址。                  |   |
|      | FTP 服务器:                | 192.168.1.220                  |   |
|      | 用户名(U):                 | Administrator ~                |   |
|      | 密码(P):                  | •••••                          |   |
|      | 登录后,可以将这个服              | 务器添加到你的收藏夹,以便轻易返回。             |   |
| ⚠    | FTP 将数据发送到服务<br>WebDAV。 | 器之前不加密或编码密码或数据。要保护密码和数据的安全,请使用 | 1 |
|      |                         |                                |   |
|      | □ 匿名登录(A)               | □ 保存密码( <u>S</u> )             |   |
|      |                         | 登录(L) 取消                       |   |

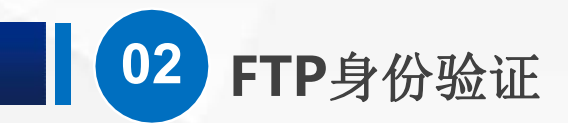

#### 这样就可以正常打开了

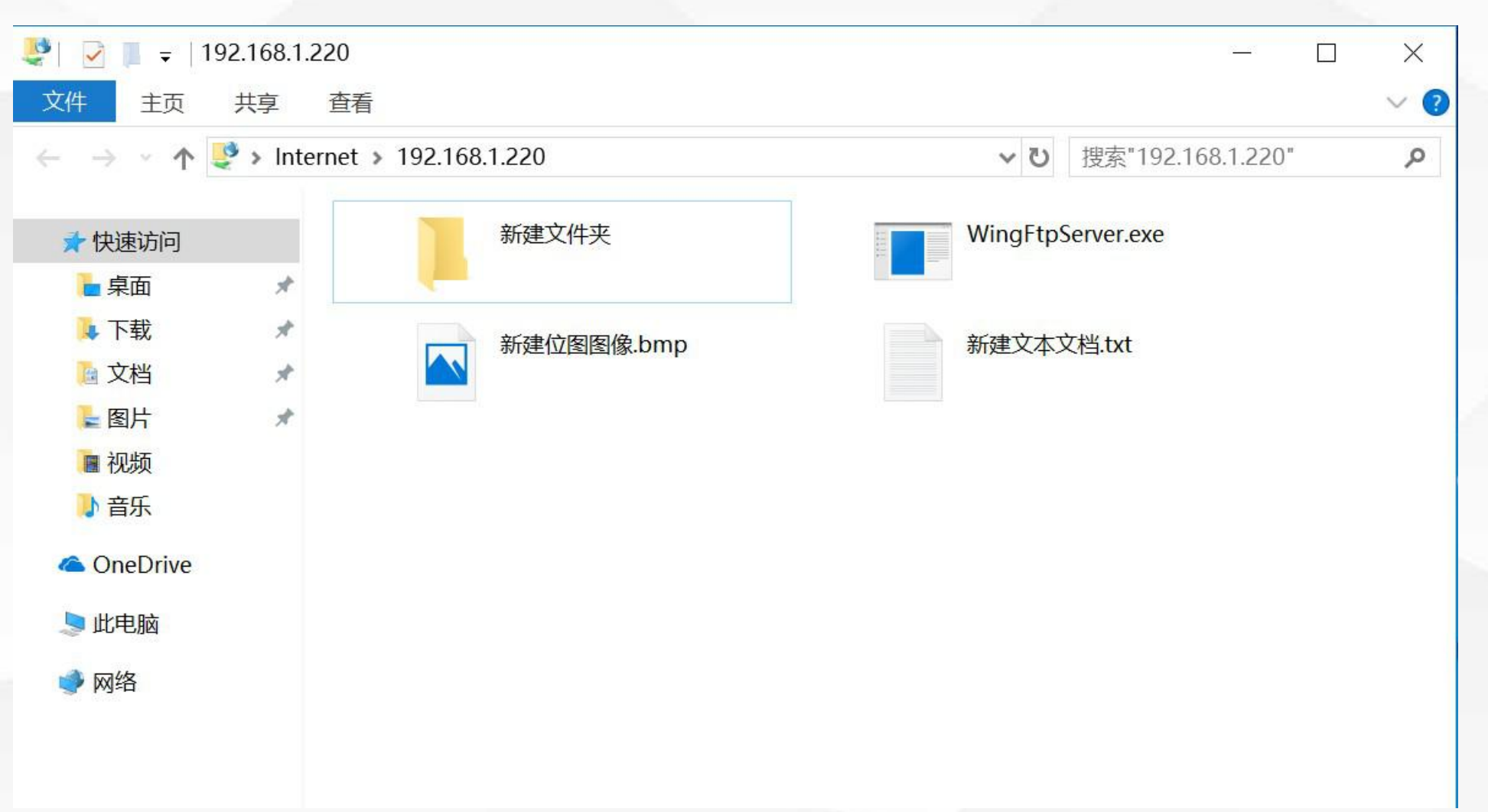

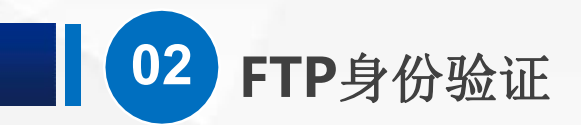

实际工作中,我们一般不会 直接使用管理员账号, 而是 在 计算机管理-本地用户和 组 里面,添加一些专门用 于Ftp访问的账号,例如 FtpUser01, 02, 03, 这 样更方便我们进行权限的管 理。密码我设置的是 Pwd123456, 其中P是大 写的。

| 计算机管理                                                                                                    |                                                                     |                    |                                                                                          |         |       |       |   |
|----------------------------------------------------------------------------------------------------|---------------------------------------------------------------------|--------------------|------------------------------------------------------------------------------------------|---------|-------|-------|---|
| 文件(F) 操作(A) 查看(V) 帮                                                                                                    | 助(H)                                                                |                    |                                                                                          |         |       |       |   |
| 🗢 🏟 🗖 📰 🤷 😽 🚺                                                                                                    |                                                                     |                    | *< 田内                                                                                    |         |       | 2     |   |
| <ul> <li>計算机管理(本地)</li> <li>◇ ● 任务计划程序</li> <li>&gt; ● 任务计划程序</li> <li>&gt; ● 任务计划程序</li> <li>&gt; ● 共享文件夹</li> <li>&gt; ● 本地用户和组</li> <li>● 用户</li> <li>● 個</li> <li>● 世能</li> <li>● 设备管理器</li> <li>◇ ● Windows Server Back</li> <li>■ 磁盘管理</li> <li>&gt; ● 服务和应用程序</li> </ul> | 名称<br>Mainistrat<br>DefaultAcc<br>FtpUser01<br>FtpUser02<br>J Guest | 全名<br>Ftpl<br>Ftpl | 新用户<br>用户名(U): Ptr<br>全名(F):<br>描述(D):<br>描述(D):<br>の<br>報码(P):<br>确认密码(C):              | oUser03 |       |       |   |
|                                                                                                    |                                                                     |                    | <ul> <li>☑ 用户不能更改密码(S</li> <li>☑ 密码永不过期(W)</li> <li>□ 帐户已禁用(B)</li> <li>帮助(H)</li> </ul> | 5)      | 创建(E) | 关闭(0) | ) |

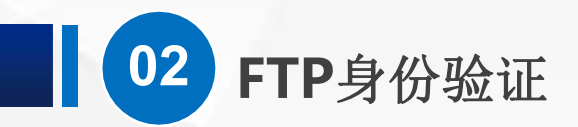

需要特别注意的是:在这里建立 好用户账号之后,还要对需要访 问的目录,例如 C:\FTP,做对 应的访问权限设置, 如果大家对安全性要求不是很高, 可以设置为完全控制权限。

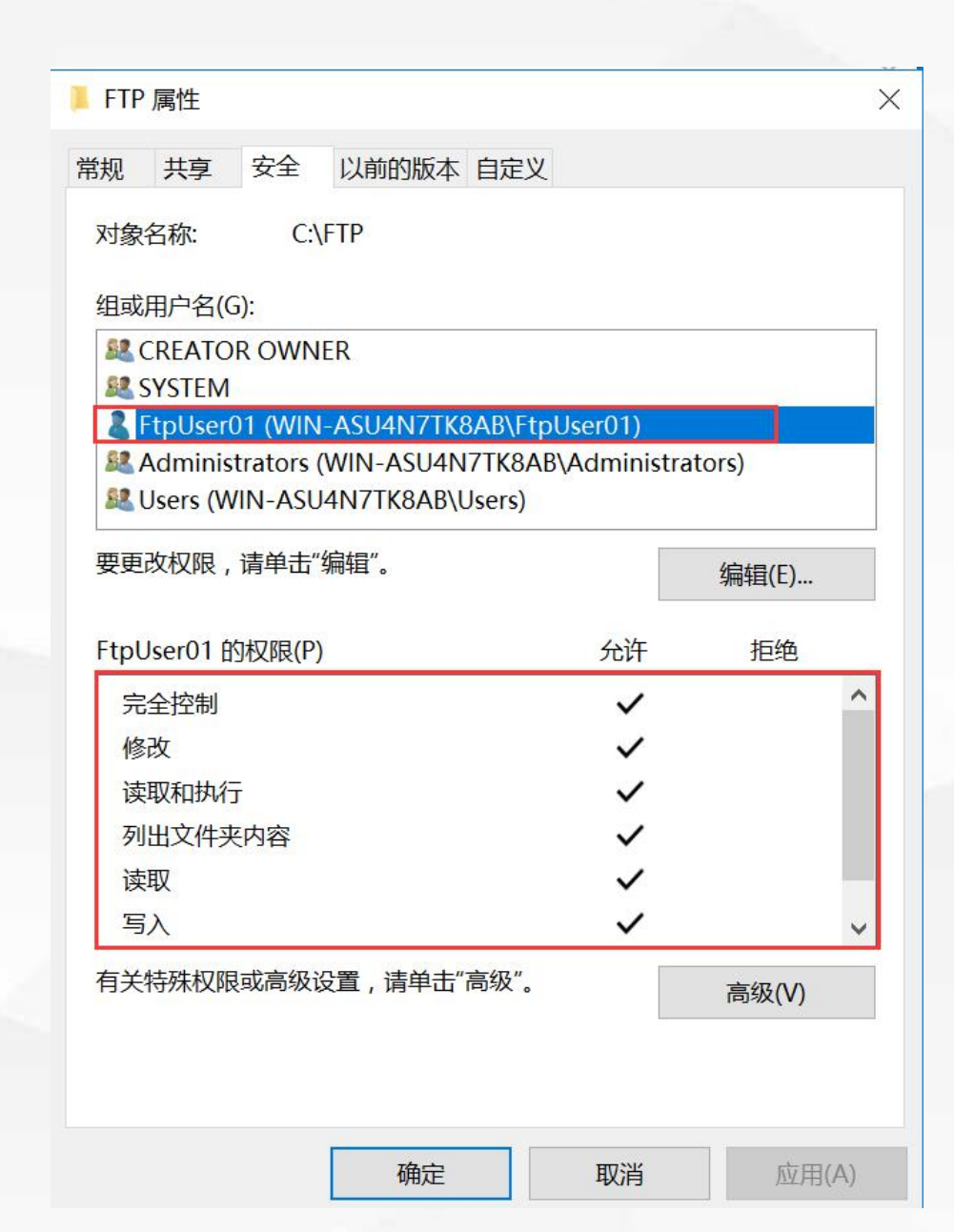

# 03

## FTP授权规则

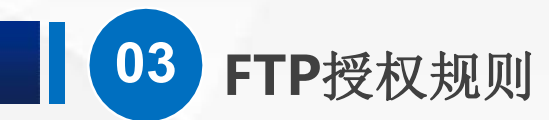

接下来,我们希望实现这样的功能: 匿名用户可以查看和读取服务器上的文件,而使用用户名和密码登录的用户可以读取也可以上传文件。

(1) 打开授权规则界面

我们在IIS管理器里面, 选中 FTP测试服务器, 找到 FTP授权规则

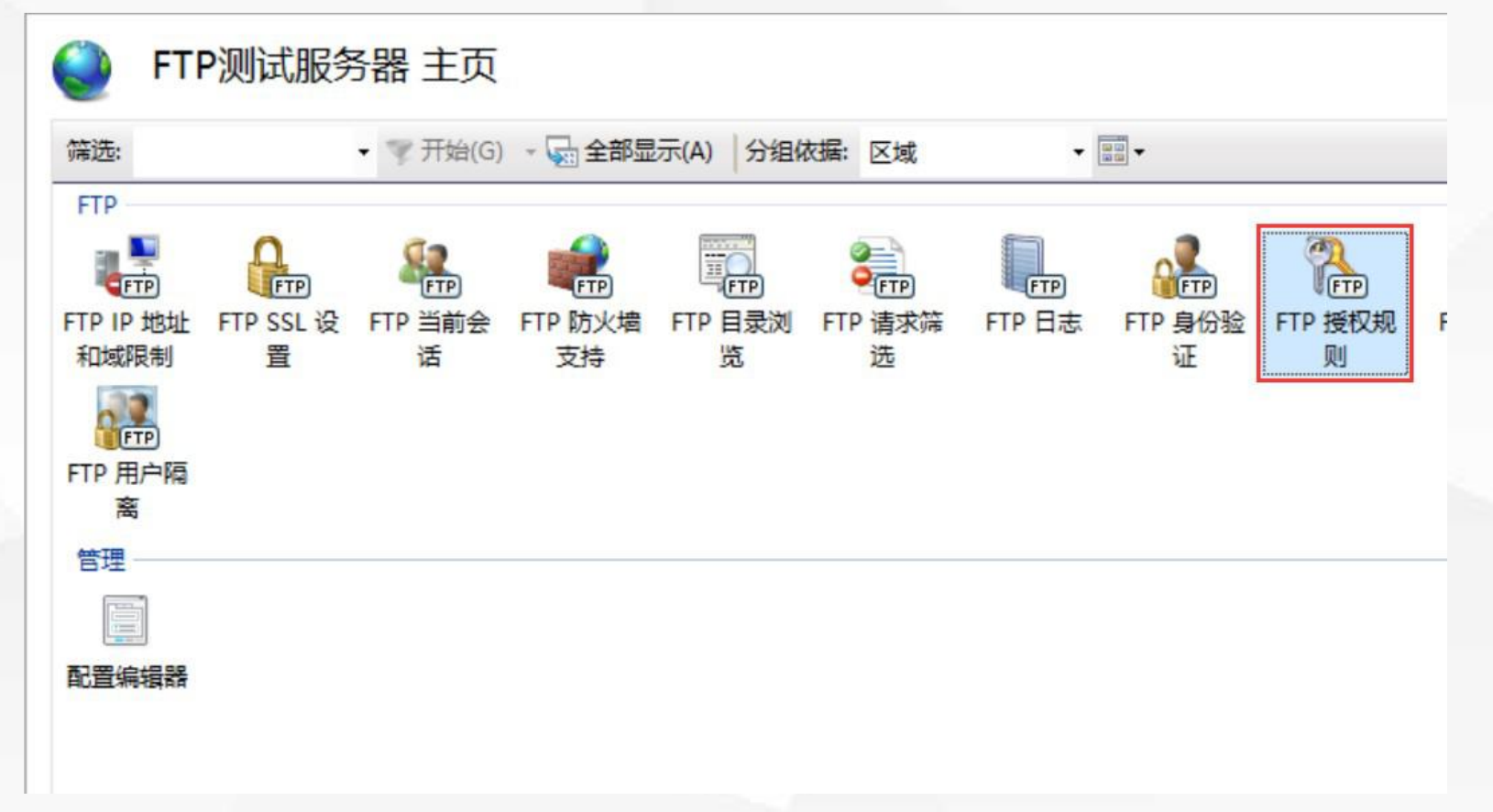

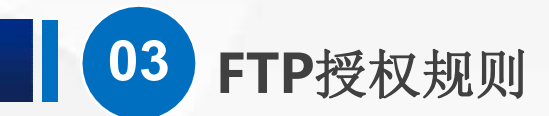

## 打开他,现在里面只有一条规则,就是我们在新建站点时 设置的所有用户都有读和写的权限。

| Internet Information Services (IIS)    | 管理器      |              |     |     |  |
|----------------------------------------|----------|--------------|-----|-----|--|
| ← → 😜 • WIN-ASU4N7T                    | K8AB 🕨 🅅 | 」站 → FTP测试服务 | 器 ▶ |     |  |
| 文件(F) 视图(V) 帮助(H)                      |          |              |     |     |  |
| 连接<br>&                                | 🥘 F      | TP 授权规则      |     |     |  |
| 10000000000000000000000000000000000000 | 模式       | 用户           | 角色  | 权限  |  |
| ✓ · ♥ WIN-ASU4N7TK8AB (WIN-            | 允许       | 所有用户         |     | 读、写 |  |
|                                        |          |              |     |     |  |
| > 😌 Default Web Site<br>> 😌 FTP测试服务器   |          |              |     |     |  |
|                                        |          |              |     |     |  |
|                                        |          |              |     |     |  |
|                                        |          |              |     |     |  |

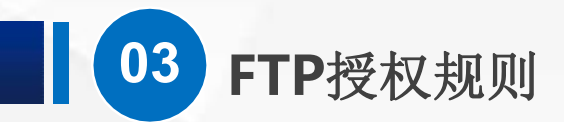

#### 我们先把他删除掉,用右键菜单和右边的操作栏都可以

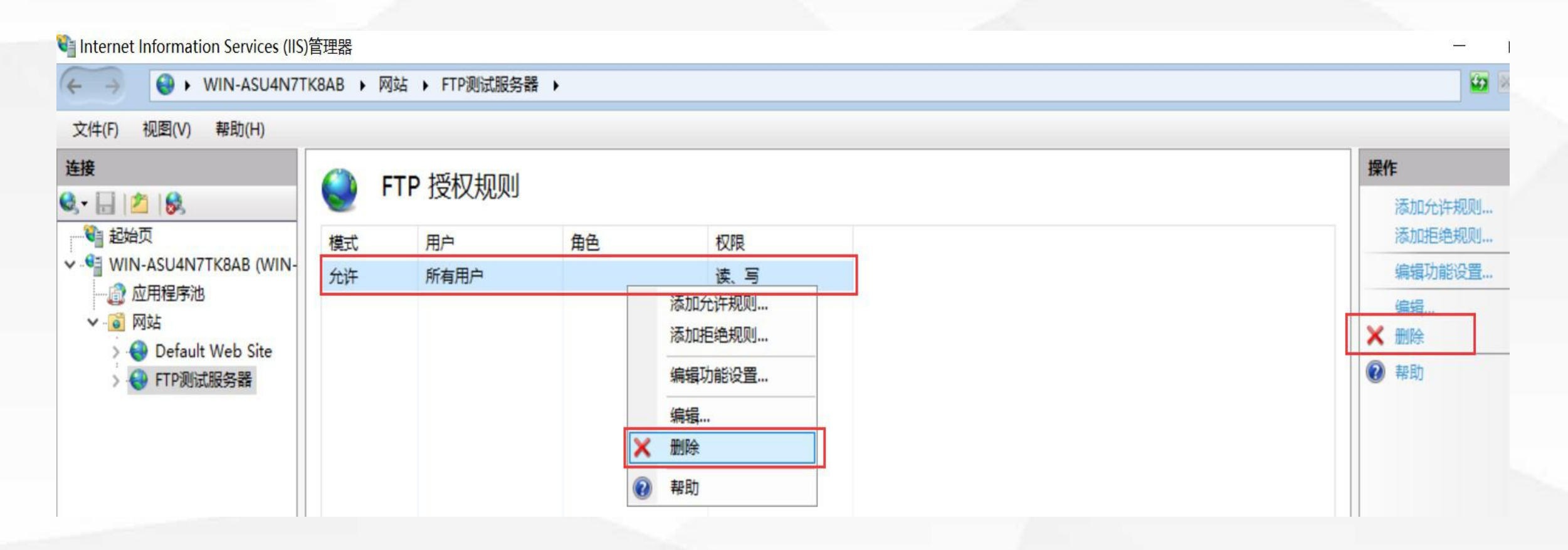

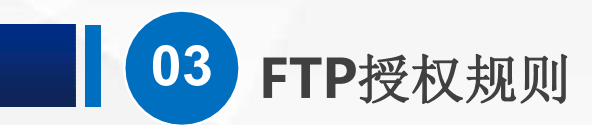

(2) 添加规则

然后,我们在空白地方,点鼠标右键,添加新的允许规则

| internet Information Services (IIS)                                                                                                    | 管理器       |           |                                        |    |  |
|----------------------------------------------------------------------------------------------------|-----------|-----------|----------------------------------------|----|--|
| ← → WIN-ASU4N7TH                                                                                                    | K8AB 🕨 网站 | ▶ FTP测试服务 | }器 ▶                                   |    |  |
| 文件(F) 视图(V) 帮助(H)                                                                                                    |           |           |                                        |    |  |
| 连接<br>Q. • 🔄   🖄   😪                                                                                                    | STI       | P授权规则     |                                        |    |  |
| <ul> <li>✓ ● WIN-ASU4N7TK8AB (WIN-</li> <li>◎ 应用程序池</li> <li>✓ · <ul> <li>○ 网站</li> <li>&gt; <ul> <li>○ Default Web Site</li> <li>&gt; <ul> <li>○ FTP测试服务器</li> </ul> </li> </ul></li></ul></li></ul> | 模式        | 用户        | 角色<br>添加允许规则<br>添加拒绝规则<br>编辑功能设置<br>帮助 | 权限 |  |

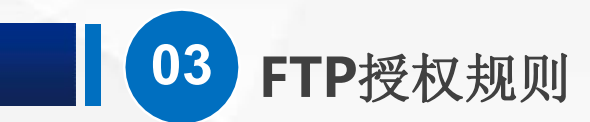

选中所有匿名用 户,在权限的位 置只勾选读取

| 添加允许授权规则          |    | ?  | × |  |
|-------------------|----|----|---|--|
| 允许访问此内容:          |    |    |   |  |
| ○ 所有用户(A)         |    |    |   |  |
| ● 所有匿名用户(N)       |    |    |   |  |
| ○ 指定的角色或用户组(R):   |    |    |   |  |
|                   |    |    |   |  |
| 示例: Admins、Guests |    |    |   |  |
| ○ 指定的用户(U):       |    |    |   |  |
|                   |    |    |   |  |
| 示例: User1、User2   |    |    |   |  |
| 权限                |    |    |   |  |
| ☑ 读取(D)           |    |    |   |  |
| □ 写入(W)           |    |    |   |  |
|                   | 确定 | 取消 |   |  |

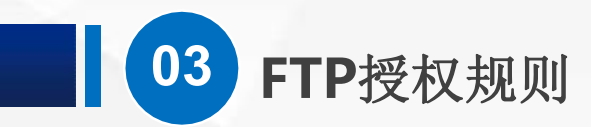

然后点确定,现在匿名用户已经可以访问FTP服务器了,但 是只有读取的权限

| Internet Information Services (IIS)   | 管理器      |             |     |    |  |
|---------------------------------------|----------|-------------|-----|----|--|
| ← → WIN-ASU4N7T                       | (8AB 🕨 🏹 | 站 > FTP测试服务 | 器 ▶ |    |  |
| 文件(F) 视图(V) 帮助(H)                     |          |             |     |    |  |
| 连接                                    |          |             |     |    |  |
| 😪 • 🔒 🖄 😽                             | 😌 г      | IP 按权规则     |     |    |  |
| 1 起始页                                 | 模式       | 用户          | 角色  | 权限 |  |
| ✓ ♥ WIN-ASU4N7TK8AB (WIN-<br>③ 成田程序34 | 允许       | 匿名用户        |     | 读取 |  |
|                                       |          |             |     |    |  |
| > 🌏 Default Web Site                  |          |             |     |    |  |
| > 😌 FTP测试服务器                          |          |             |     |    |  |
|                                       |          |             |     |    |  |

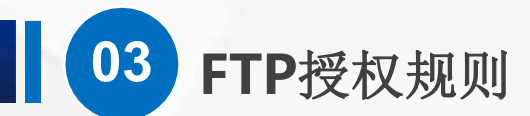

接下来,我们再新建一条 允许 规则:选择指定用户,填上 我们新建的 FtpUser01、 02、 03,注意中间的间隔,正确的 做法是用英文模式下 的逗号, 如果你对账户管理 已经比较 熟悉,还可以建立一个用户 组,把这些账号加入到账号组 里面。

在权限的位置,勾选 读取 和 写入

| 编辑允许授权规则                      |    | ?  | × |
|-------------------------------|----|----|---|
| 允许访问此内容:                      |    |    |   |
| ○ 所有用户(A)                     |    |    |   |
| ○ 所有匿名用户(N)                   |    |    |   |
| ○ 指定的角色或用户组(R):               |    |    |   |
|                               |    |    |   |
| 示例: Admins、Guests             |    |    |   |
| ● 指定的用户(U):                   |    |    |   |
| FtpUser01,FtpUser02,FtpUser03 |    |    |   |
| 示例: User1、User2               |    |    |   |
| 权限                            |    |    |   |
| ☑ 读取(D)                       |    |    |   |
| ☑ 写入(W)                       |    |    |   |
|                               | 确定 | 取消 |   |

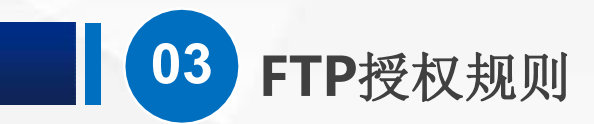

#### 点确定",现在两条规则都建立好了

#### 💱 Internet Information Services (IIS)管理器

| ← → 😌 ► WIN-ASU4N7T                                                                                                    | K8AB 🕨 网站 | ▶ FTP测试服务器 ▶    |    |     |
|----------------------------------------------------------------------------------------------------|-----------|-----------------|----|-----|
| 文件(F) 视图(V) 帮助(H)                                                                                                    |           |                 |    |     |
| 主接   ま ・   ・   ・   ・   ・   ・   ・   ・   ・   ・   ・   ・   ・   ・   ・   ・   ・   ・   ・   ・   ・   ・   ・   ・   ・   ・   ・   ・   ・   ・   ・   ・   ・   ・   ・   ・   ・   ・   ・   ・   ・   ・   ・   ・   ・   ・   ・   ・   ・   ・   ・   ・   ・   ・   ・   ・   ・   ・   ・   ・   ・   ・   ・   ・   ・   ・   ・   ・   ・   ・   ・   ・   ・   ・   ・   ・   ・   ・   ・   ・   ・   ・   ・   ・   ・   ・   ・   ・   ・   ・   ・   ・   ・   ・   ・   ・   ・   ・   ・   ・   ・   ・   ・   ・   ・   ・   ・   ・   ・   ・   ・   ・   ・   ・   ・   ・   ・   ・   ・   ・   ・   ・   ・   ・   ・   ・   ・   ・   ・   ・   ・   ・   ・   ・   ・   ・   ・   ・   ・   ・   ・   ・   ・   ・   ・   ・   ・   ・   ・   ・   ・   ・   ・   ・   ・   ・   ・   ・   ・   ・   ・   ・   ・   ・   ・   ・   ・   ・   ・   ・   ・   ・   ・   ・   ・   ・   ・   ・   ・   ・   ・   ・   ・   ・   ・ | FTF       | ・授权规则           |    |     |
| 1 起始页                                                                                                    | 模式        | 用户              | 角色 | 权限  |
| WIN-ASU4N7TK8AB (WIN-                                                                                                    | 允许        | FtpUser01,FtpUs |    | 读、写 |
| <ul> <li>☑ 应用程序池</li> <li>✓ 3 网站     <li>&gt; ♦ Default Web Site     </li> </li></ul>                                                                                                    | 允许        | 匿名用户            |    | 读取  |
| > 😜 FTP测试服务器                                                                                                    |           |                 |    |     |

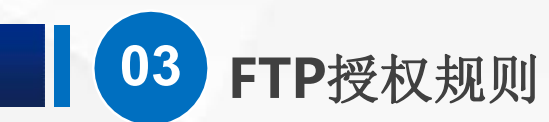

(3) 开启身份验证

注意,之前在FTP身份验证中,我们把 匿名 设置为 禁用了,现在,我 们需要 匿名身份验证 和 基本身份验证 都处于开启状态。回到FTP身 份验证中

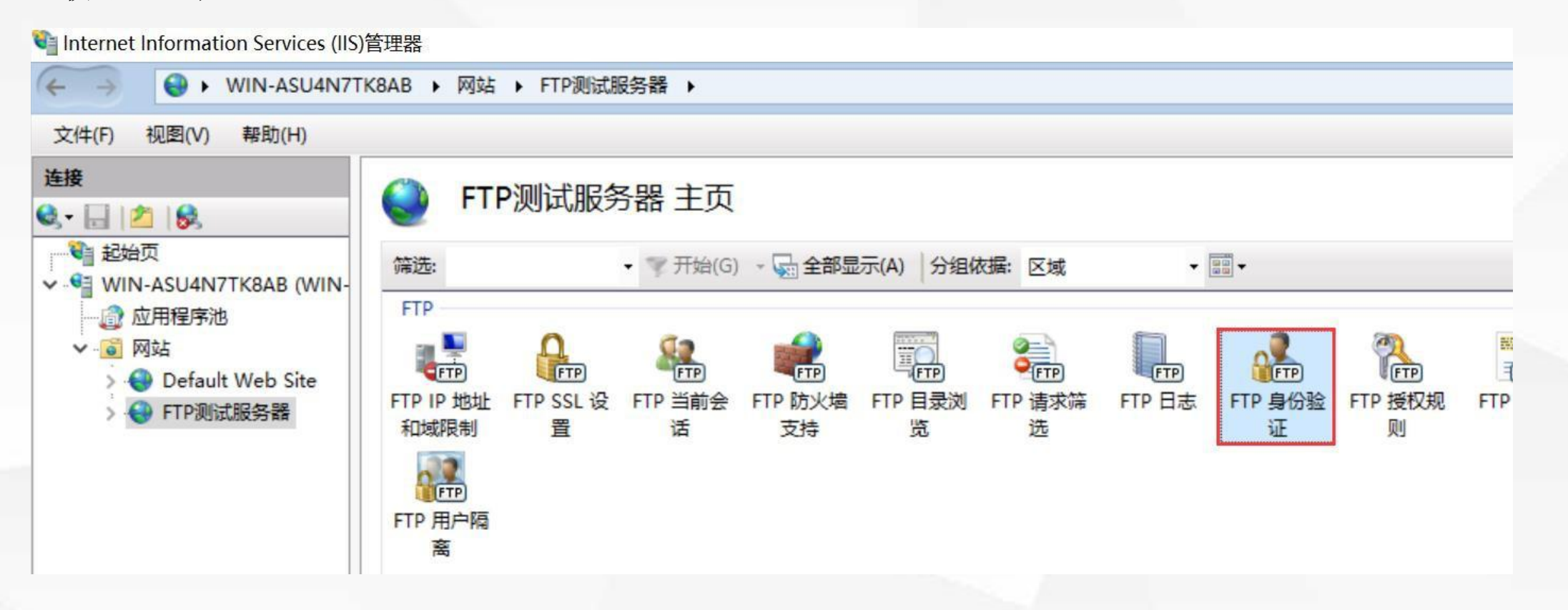

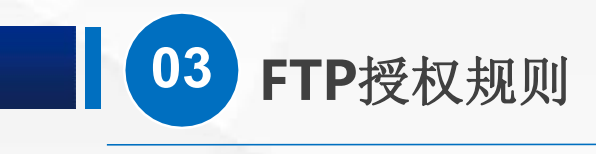

#### 启用 匿名身份验证

| Internet Information Services (IIS)管 | 管理器                                                 |           |                                                                                                    |               |
|--------------------------------------|-----------------------------------------------------|-----------|----------------------------------------------------------------------------------------------------|---------------|
| ← → WIN-ASU4N7TK                     | (8AB ▶ 网站 ▶ FTP测试服务器)                               | •         |                                                                                                    |               |
| 文件(F) 视图(V) 帮助(H)                    |                                                     |           |                                                                                                    |               |
| 连接<br>3、▼ 🔒 🖄 😡<br>●<br>●<br>■ 起始页   | <ul> <li>FTP 身份验证</li> <li>分组依据: 不进行分组 •</li> </ul> |           |                                                                                                    |               |
| ✓ ● WIN-ASU4N7TK8AB (WIN-<br>② 应用程序池 | 模式<br>基本身份验证                                        | 状态<br>已启用 |                                                                                                    | 类型<br>内置      |
| > 😌 Default Web Site                 | 匿名身份验证                                              | 已禁用       | 启                                                                                                    | 用             |
| > 😽 FTP测试服务器                         |                                                     |           | 编<br>× 刑                                                                                                    | <b>辑</b><br>除 |
|                                      |                                                     |           | 自                                                                                                    | 定义提供程序        |
|                                      |                                                     |           | 新     新      和      和       和       和       和        和        和 | 助             |

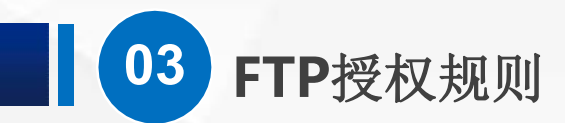

#### (4) 测试效果

## 好了,我们打开虚拟PC,在资源管理器的地址栏 输入 ftp://192.168.1.220 直接打开了

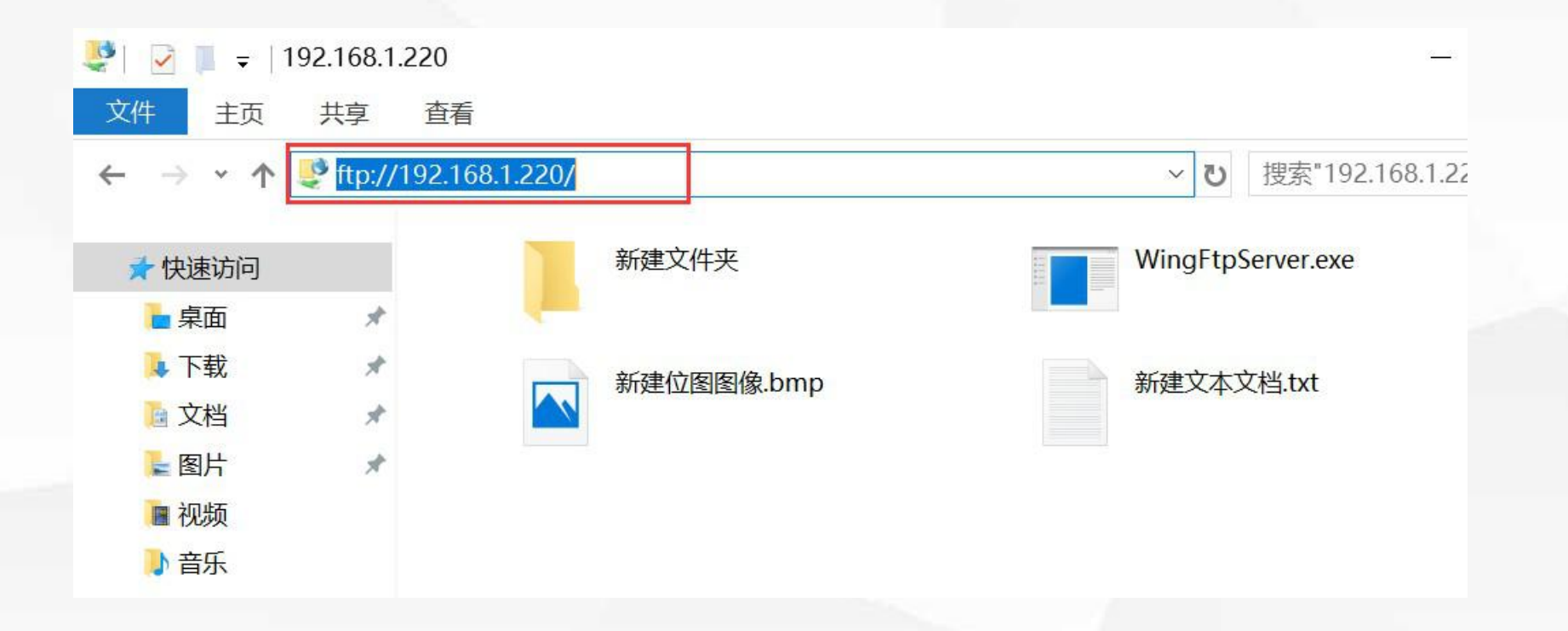

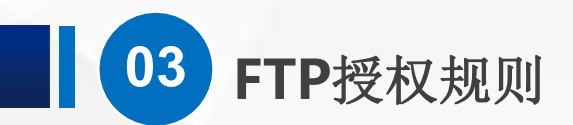

我们新建一个文件 夹 试试,这时候弹 出了 拒绝访问 的错误提示 窗口,证 明 匿 名 可 以访问 FTP,但是没 有写入权限

| 學   📝 📜 🚽   192.168                                                                                                    | 3.1.220            |            |               |                  | _        | $\times$ |
|----------------------------------------------------------------------------------------------------|--------------------|------------|---------------|------------------|----------|----------|
| 文件 主页 共享                                                                                                    | 查看                 |            |               |                  |          | ~ ?      |
| ← → • ↑ 🔮 >                                                                                                    | Internet > 192.168 | .1.220     |               | ✔ ひ 捜索"192.168   | 3.1.220" | Q        |
|                                                                                                    |                    | ¥[2=寸//-寸  | Min           | a Et D'anvar ava |          |          |
| ★ 快速访问                                                                                                    |                    | 机建义件大      |               | igrtpserver.exe  |          |          |
|                                                                                                    | *                  |            |               |                  |          |          |
| ▶ 下载                                                                                                    | *                  | 新建位图图像.bmp | 新建            | 建文本文档.txt        |          |          |
| ◎ 文档                                                                                                    | *                  |            |               |                  |          |          |
| ≥ 图片                                                                                                    | *                  |            |               |                  |          |          |
| ■ 视频                                                                                                    |                    |            |               |                  |          |          |
| ▶ 音乐                                                                                                    |                    |            |               |                  |          |          |
| a OneDrive                                                                                                    |                    |            |               |                  |          |          |
| 🖢 此电脑                                                                                                    |                    |            | FTP 文件夹错误     |                  | ×        |          |
|                                                                                                    |                    |            |               |                  |          |          |
| I 1997 - 1997 - |                    |            | 在 FTP 服务器_    | 上新建文件夹时发生错误      | 吴。       |          |
|                                                                                                    |                    |            | 详细信息:         |                  |          |          |
|                                                                                                    |                    |            | 550 Access is | denied.          |          |          |
|                                                                                                    |                    |            |               |                  |          |          |
|                                                                                                    |                    |            |               | 确                | 定        |          |
|                                                                                                    |                    |            |               |                  |          |          |
|                                                                                                    |                    |            |               |                  |          |          |

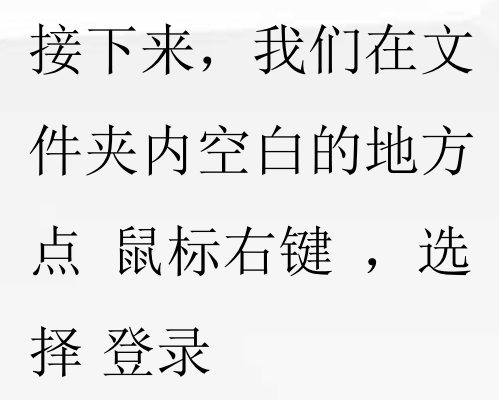

03 FTP授权规则

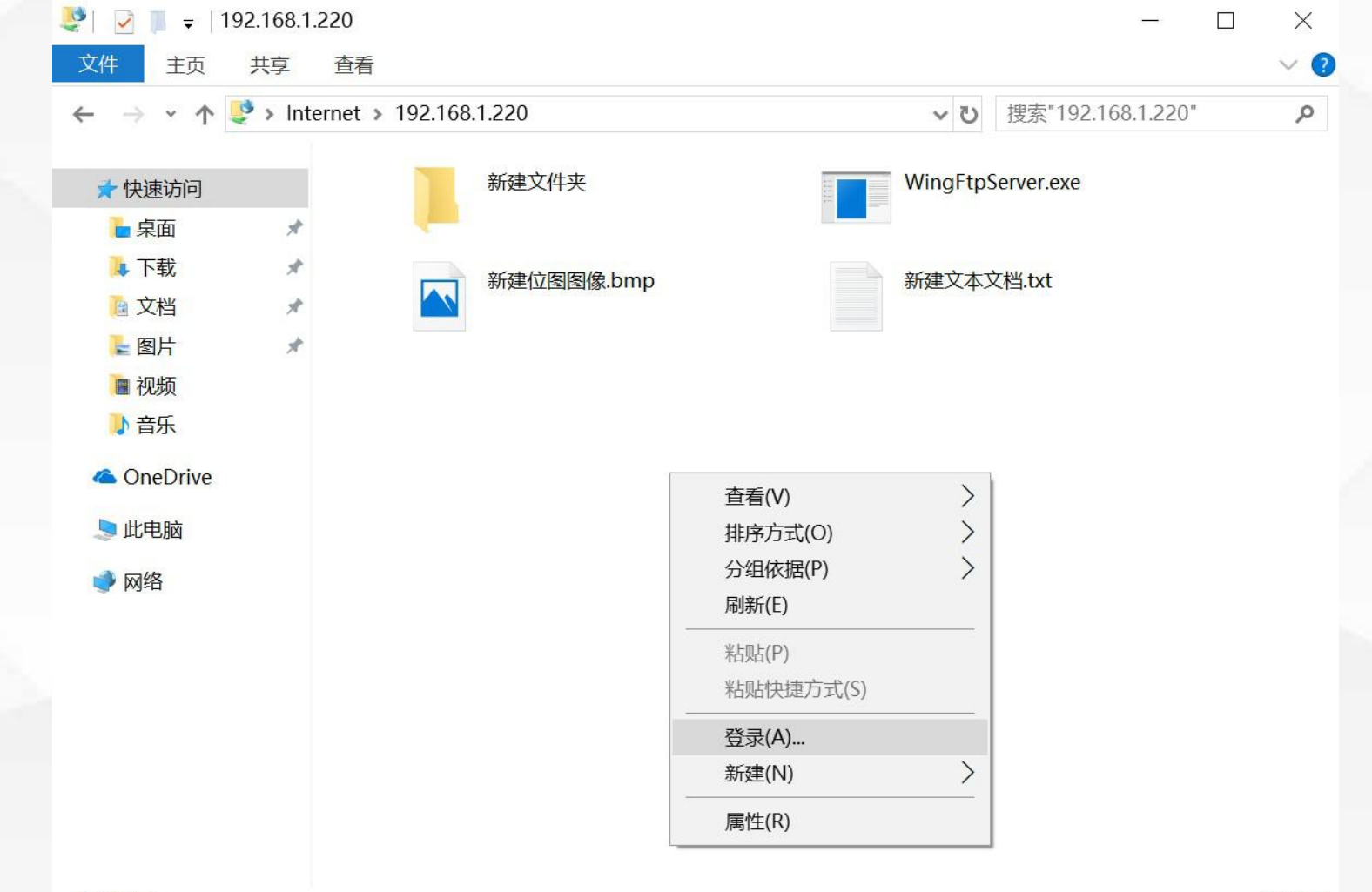

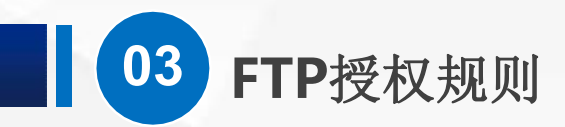

输入我们的登录名 FtpUser01 和 密 码 Pwd123456

| 登录身份 | } |
|------|---|
|      |   |

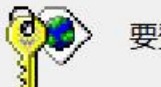

要登录到该 FTP 服务器, 请键入用户名和密码。

192.168.1.220

登录后,可以将这个服务器添加到你的收藏夹,以便轻易返回。

⚠

FTP 将数据发送到服务器之前不加密或编码密码或数据。要保护密码和数据的安全,请使用WebDAV。

■ 匿名登录(A)

FTP 服务器:

| 保存密码(S) |
|---------|
|---------|

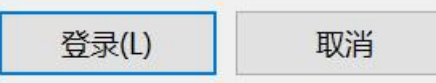

X

V

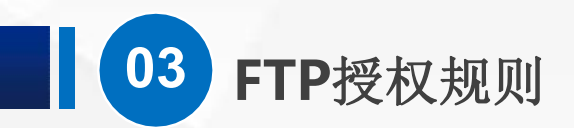

打开之后我们新建 一个文件夹, 删除 WingFtpServer 文 件,然后把桌面上 的 WingFtpServer 文件复制到FTP。 都 成功了,也就是 说:我们登录之后, 已经具有了读和写 的权限。

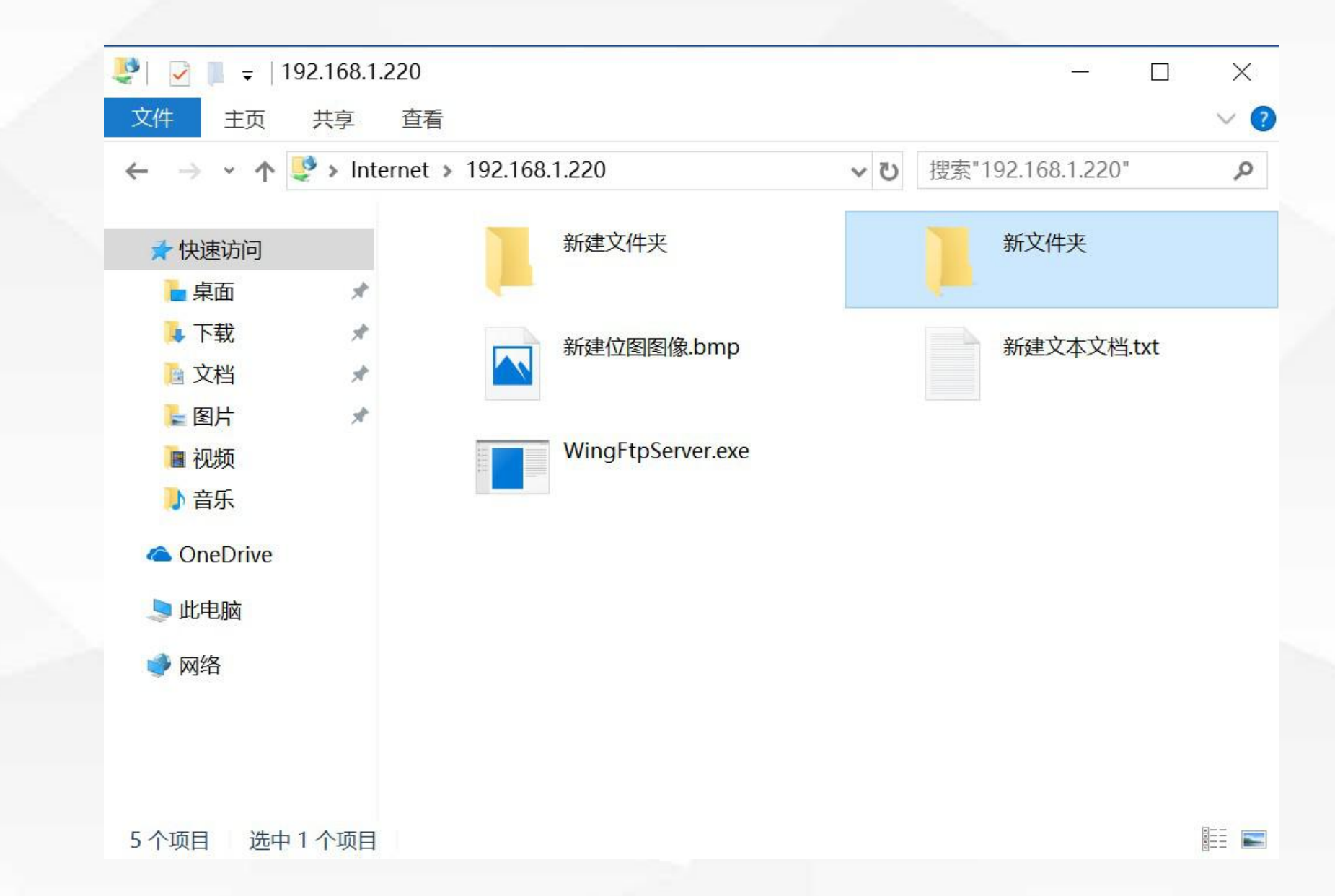

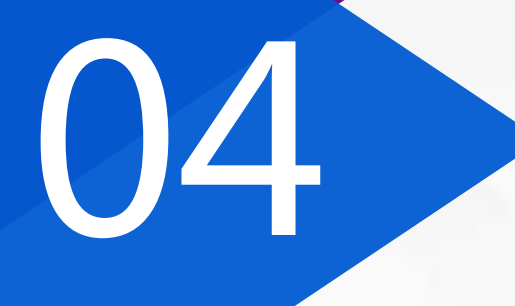

## FTP请求筛选

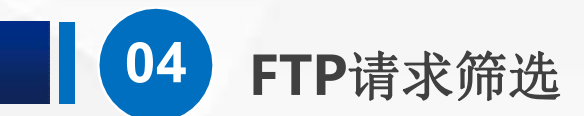

现在,我们考虑两个场景,

第一,在服务器上的FTP目录下放了几个小视频文件,但是并不希望大家能够访问到, 第二,可执行文件可能是有安全危险的,不能上用户上传这样的文件到服务器。 该怎么办呢?

这里,我们可以使用 FTP请求筛选

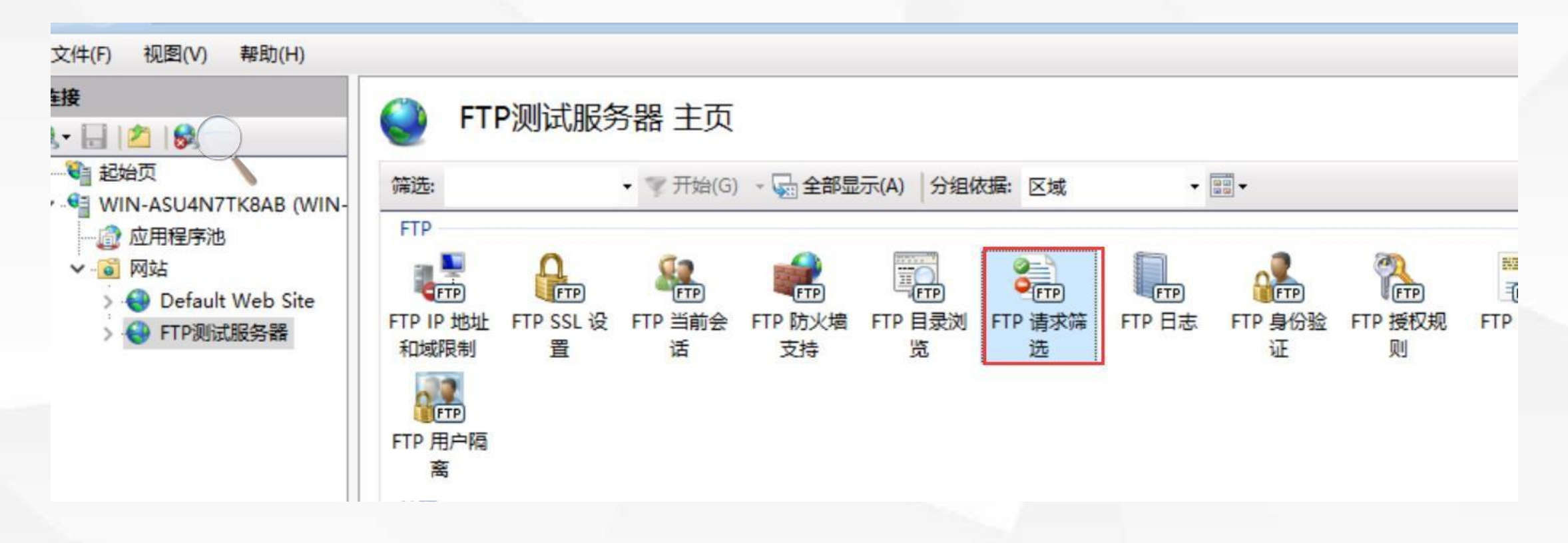

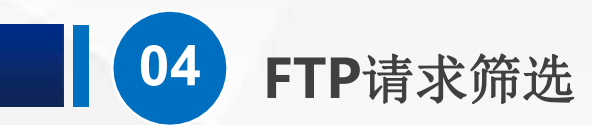

选中 FTP测试服务器,找到 FTP请求筛选功能,打开他

会看到,这里有好几种设置方式,包括文件扩展名、隐藏段、拒绝的URL 序列、还有命令

| ← → · WIN-ASU4N7T                                                                                  | 「K8AB ▶ 网站 ▶ FTP测试服务器 ▶                                |
|----------------------------------------------------------------------------------------------------|--------------------------------------------------------|
| 连接<br>→ 日 2 00<br>→ 記始页<br>→ ● WIN-ASU4N7TK8AB (WIN-                                               | <ul> <li>● 文件扩展名 □□□ 隐藏段 □● 拒绝的 URL 序列 ダ 命令</li> </ul> |
| <ul> <li>✓ I Default Web Site</li> <li>&gt; I Default Web Site</li> <li>&gt; I FTP测试服务器</li> </ul> | 文件扩展名 允许                                               |

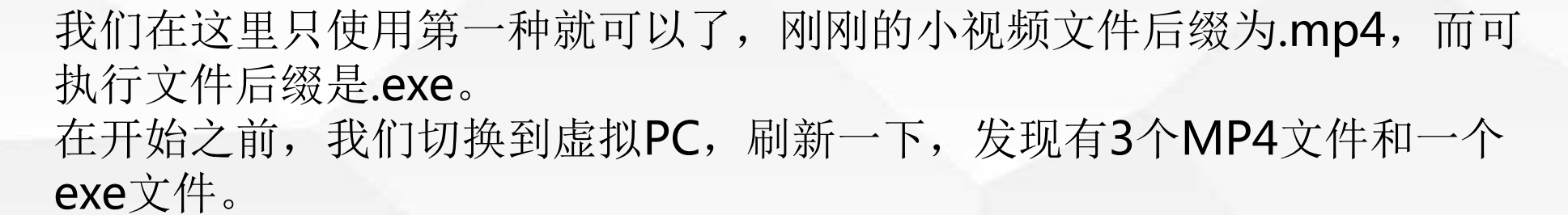

FTP请求筛选

04

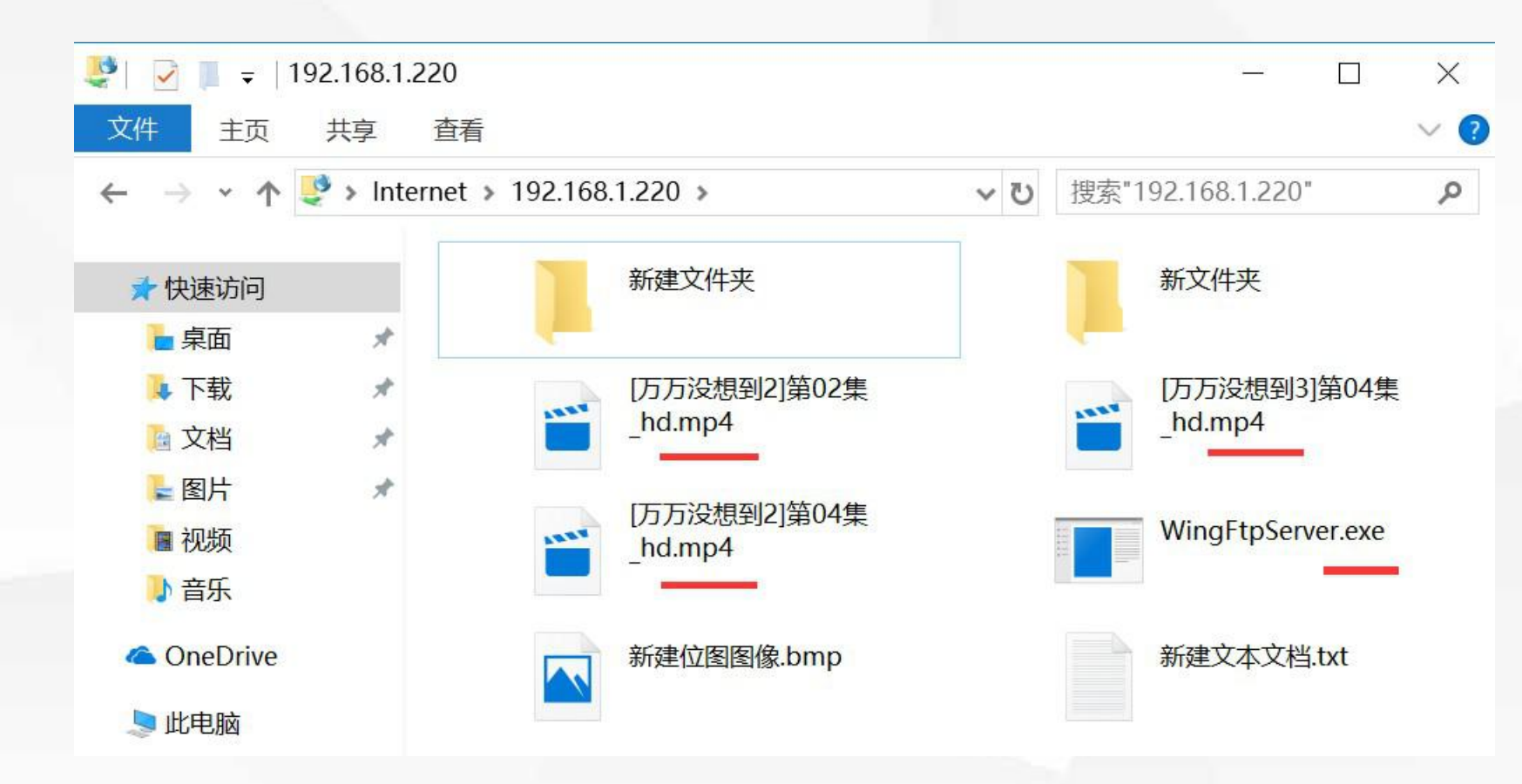

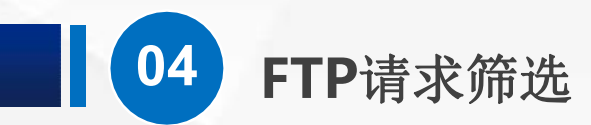

#### 现在,我们切换回服务器,空白的地方点鼠标右键,选拒绝文件扩展名

📬 Internet Information Services (IIS)管理器

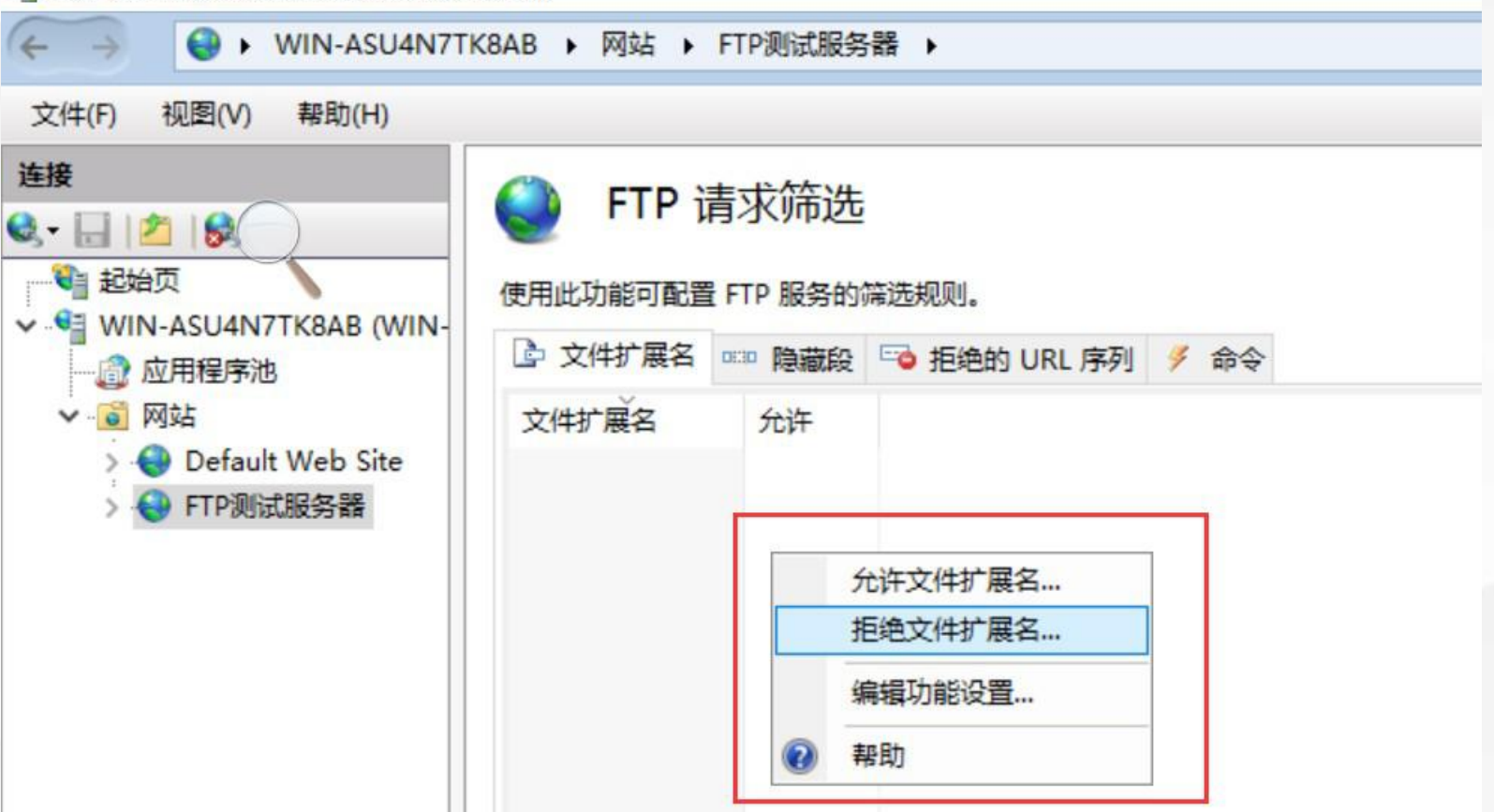

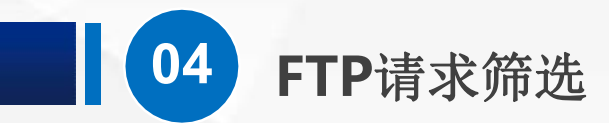

#### 然后输入,.MP4

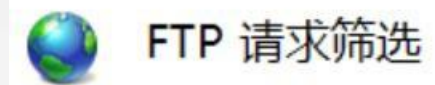

使用此功能可配置 FTP 服务的筛选规则。

| > 文件扩展名 | ◎::0 隐藏段 | 📬 拒绝的 URL 序列 | 🖋 命令              |    |    |   |
|---------|----------|--------------|-------------------|----|----|---|
| 文件扩展名   | 允许       | 拒绝           | 文件扩展名<br>+扩展名(F): |    | ?  | × |
|         |          |              |                   | 确定 | 取消 |   |

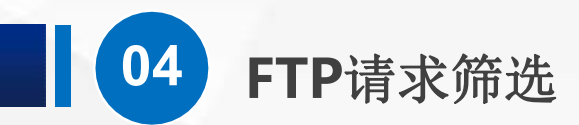

#### 点确定,就添加好了

#### 🖣 Internet Information Services (IIS)管理器

| ← → WIN-ASU4N7TK                                                                                                    | (8AB ▶ 网站 ▶ FTP测试服务器 ▶                                                         |
|----------------------------------------------------------------------------------------------------|--------------------------------------------------------------------------------|
| 文件(F) 视图(V) 帮助(H)                                                                                                    |                                                                                |
| <ul> <li> <b>连接</b> <ul> <li> <li> <li> <li> <li> <li> <li> <li> <li> <li> <li> <li> <li> <li> <li> <li> <li> <li> <li> <li> <li> <li> <li> <li> <li> <li> <li> <li> <li> <li> </li> <li> <li> <li> </li> <li> <li> <li> </li> <li> <li> <li> </li> <li> </li> <li> <li> <li> </li> <li> <li> <li> </li> <li> </li> <li> </li> <li> </li> <li> <li> <li> </li> <li> </li> <li> </li> <li> </li> <li> </li> <li> </li> <li> </li> <li> </li> <li> </li> <li> </li> <li> </li> <li> </li> <li> </li> <li> </li> <li> </li> <li> </li> <li> </li> <li> </li> <li> </li> <li> </li> <li> </li> <li> </li> <li> </li> <li> </li> <li> </li> <li> </li> </li> <li>             &lt;</li></li></li></li></li></li></li></li></li></li></li></li></li></li></li></li></li></li></li></li></li></li></li></li></li></li></li></li></li></li></li></li></li></li></li></li></li></li></li></li></li></ul></li></ul>                                                                                                    | <ul> <li>● 文件扩展名</li> <li>● 防藏段</li> <li>● 拒绝的 URL 序列</li> <li>● 命令</li> </ul> |
| <ul> <li>✓ Implies Implies Im</li></ul> | 文件扩展名 允许<br>.mp4 False                                                         |

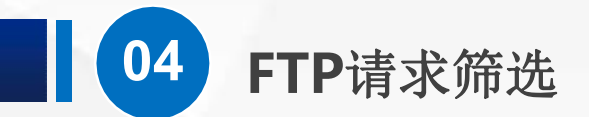

回到虚拟PC,刷新一下,看不到MP4文件了,而其他的还在,包括一个exe文件

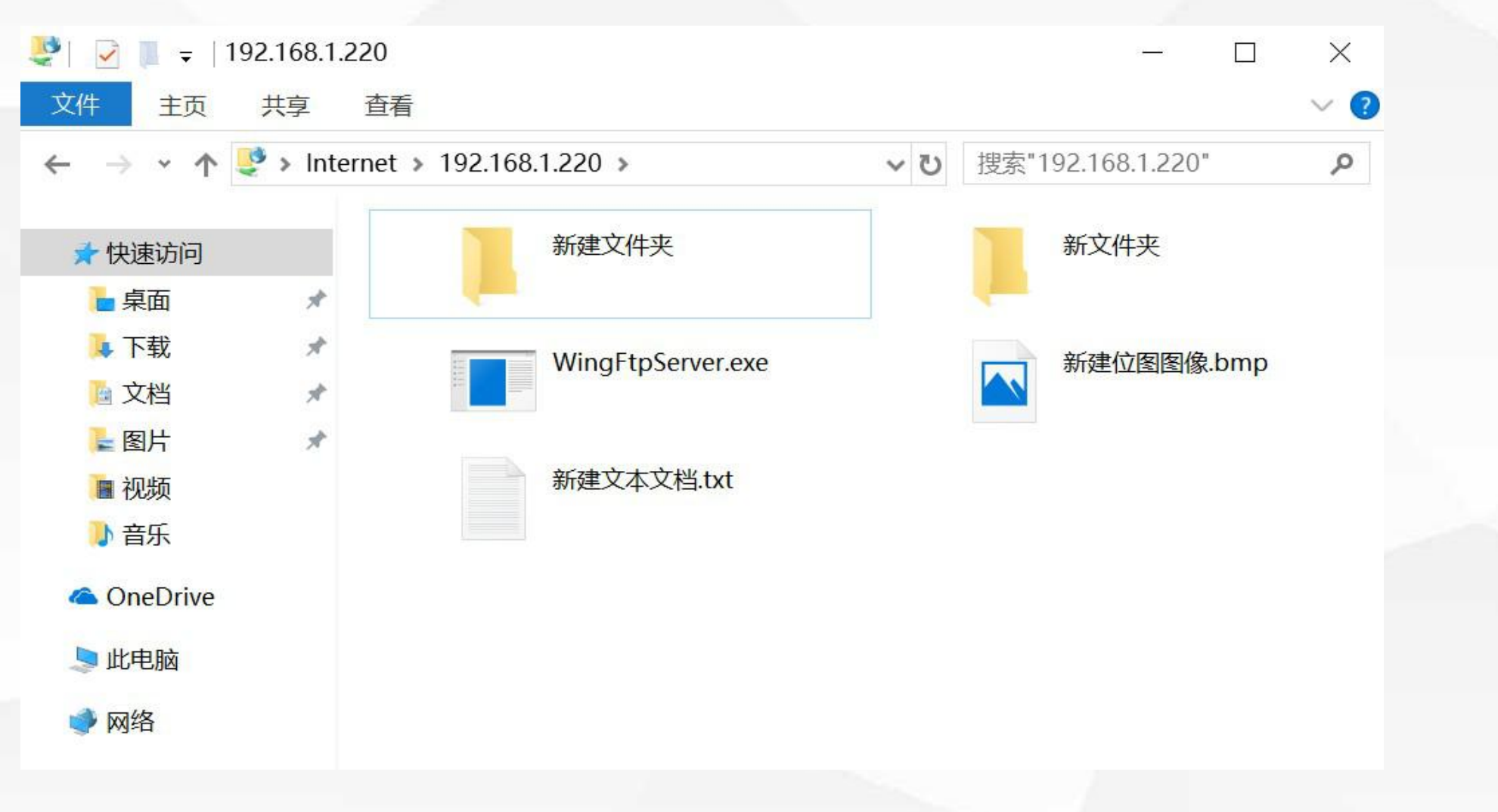

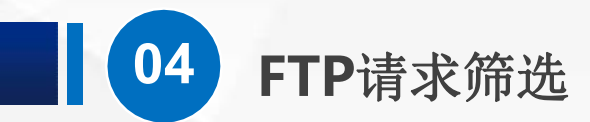

#### 切换回服务器,同样的方法我们把扩展名为exe的也加入进去

| 文件(F) 视图(V) 帮助(H)                    |                       |         |                |        |     |  |  |
|--------------------------------------|-----------------------|---------|----------------|--------|-----|--|--|
| ±x<br>↓• 🔒 🖄 🚱 🔵                     | 🔮 FTP j               | 青求筛选    |                |        |     |  |  |
| 1 起始页                                | 使用此功能可配置 FTP 服务的筛选规则。 |         |                |        |     |  |  |
| WIN-ASU4N/TK8AB (WIN-<br>② 应用程序池     | 🕒 文件扩展名               | □∷□ 隐藏段 | 📬 拒绝的 URL 序列 👂 | 命令     |     |  |  |
| ✔ 窗 网站                               | 文件扩展名                 | 允许      |                |        |     |  |  |
| > 😌 Default Web Site<br>> 😌 FTP测试服务器 | .mp4                  | False   |                |        |     |  |  |
|                                      |                       |         | 拒绝文件           | 扩展名    | ? × |  |  |
|                                      |                       |         | 文件扩展           | 展名(F): |     |  |  |
|                                      |                       |         | .exe           |        |     |  |  |
|                                      |                       |         |                |        |     |  |  |
|                                      |                       |         |                |        |     |  |  |

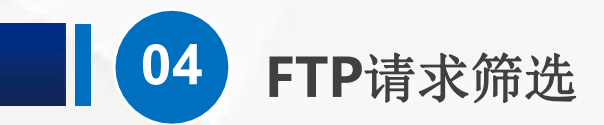

#### 现在,再打开虚拟PC,刷新一下

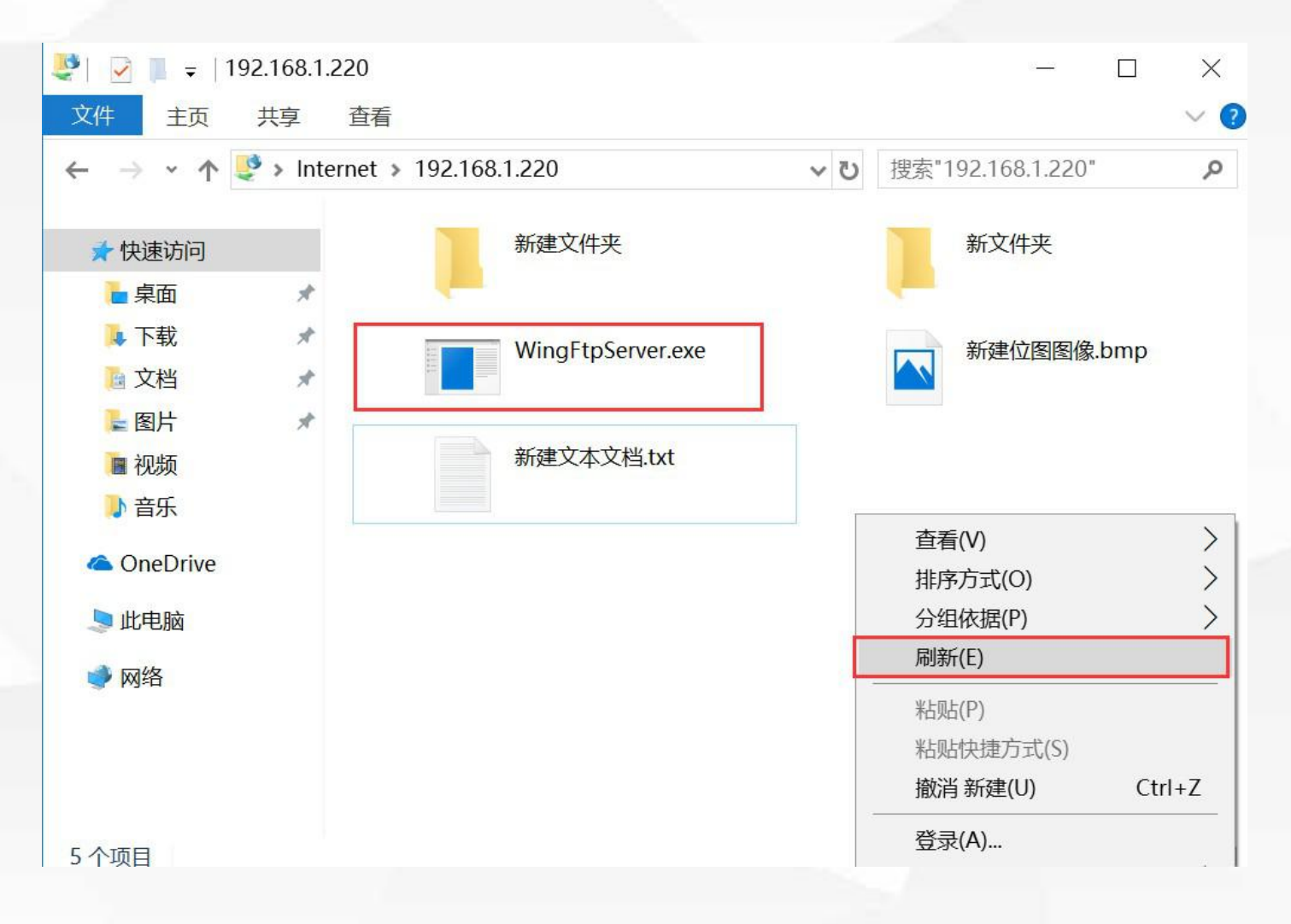

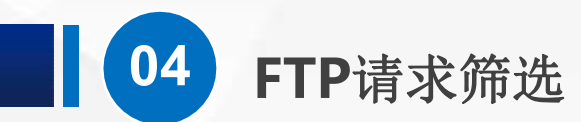

#### 是不是exe后缀的也看不到了

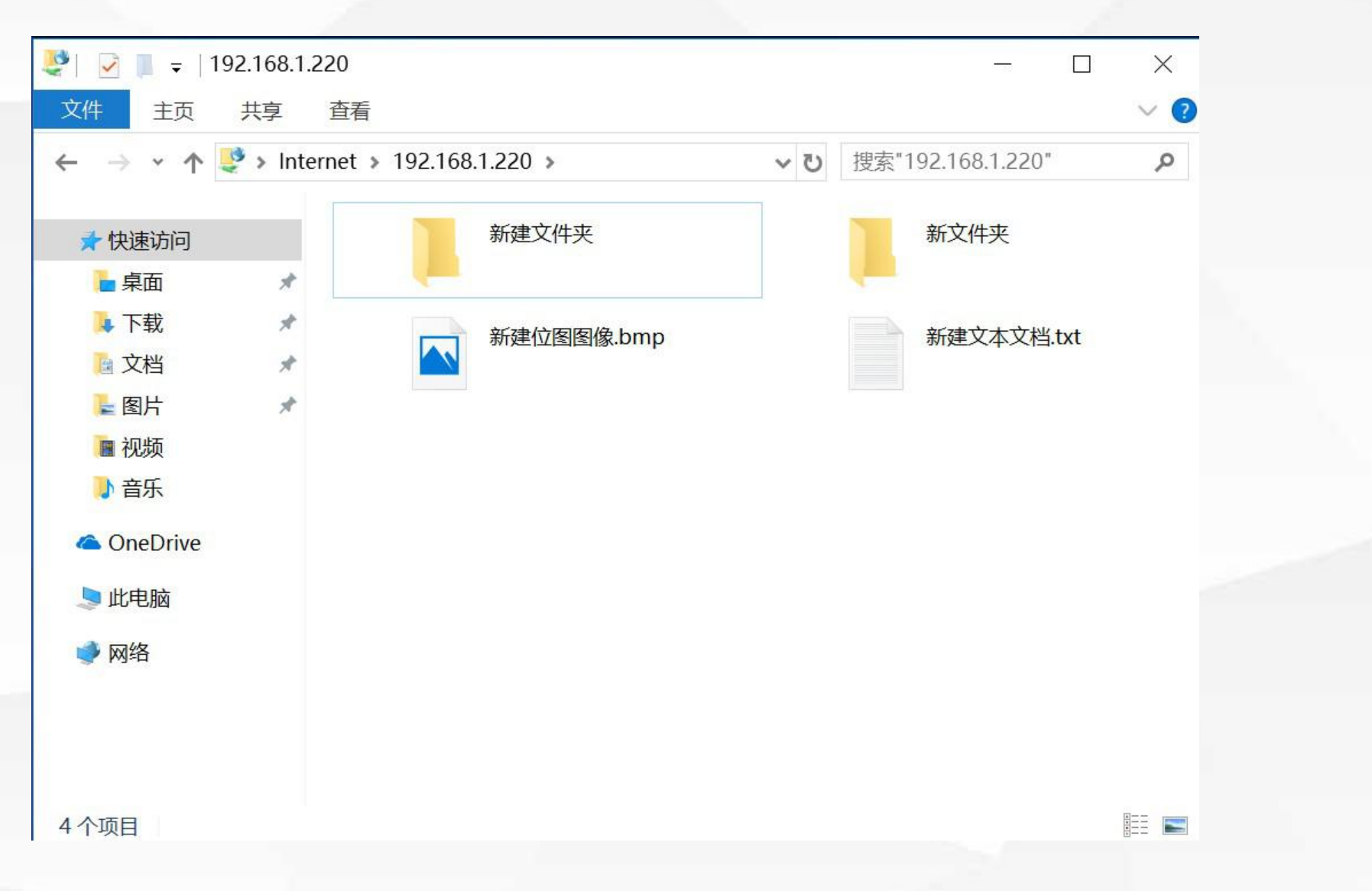

# 05

## 学习总结

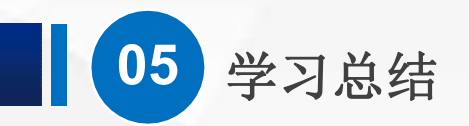

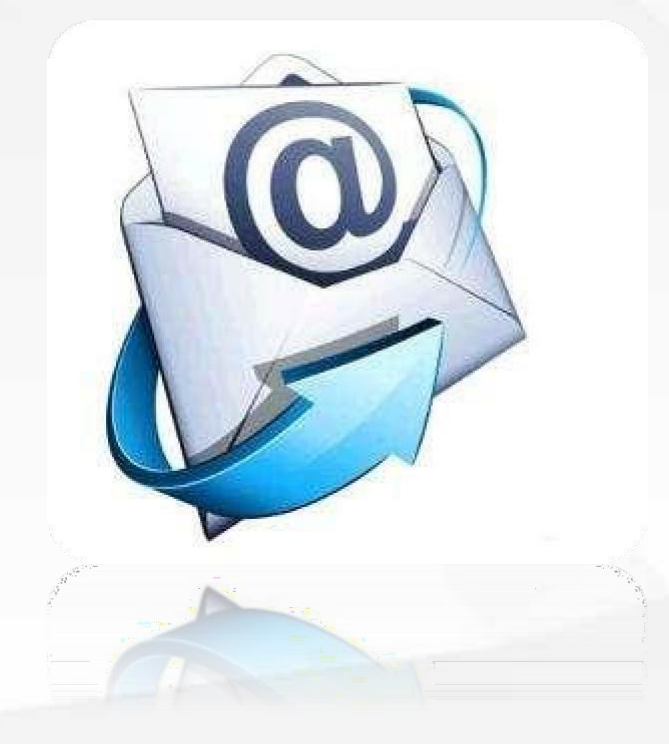

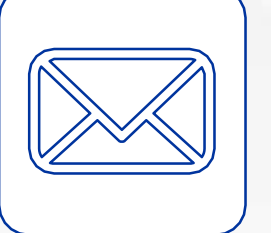

 $(\triangleright)$ 

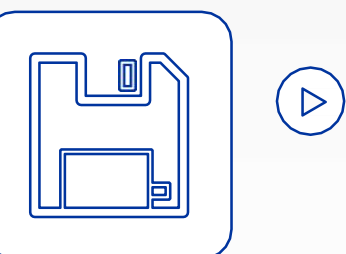

IP地址和域限制,有两种指定方式, 一种是特定地址,一种是IP地址范围

身份验证要配合 计算机管理-本地用 户和组 使用

授权规则可以为不同的用户设置不同权限

请求筛选可以进行文件扩展名、隐 藏段、拒绝的URL序列、命令等设置

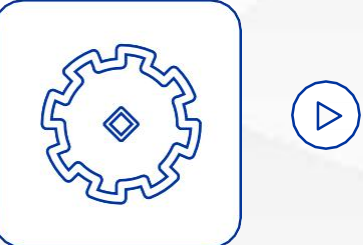

# 06

## 学习检验

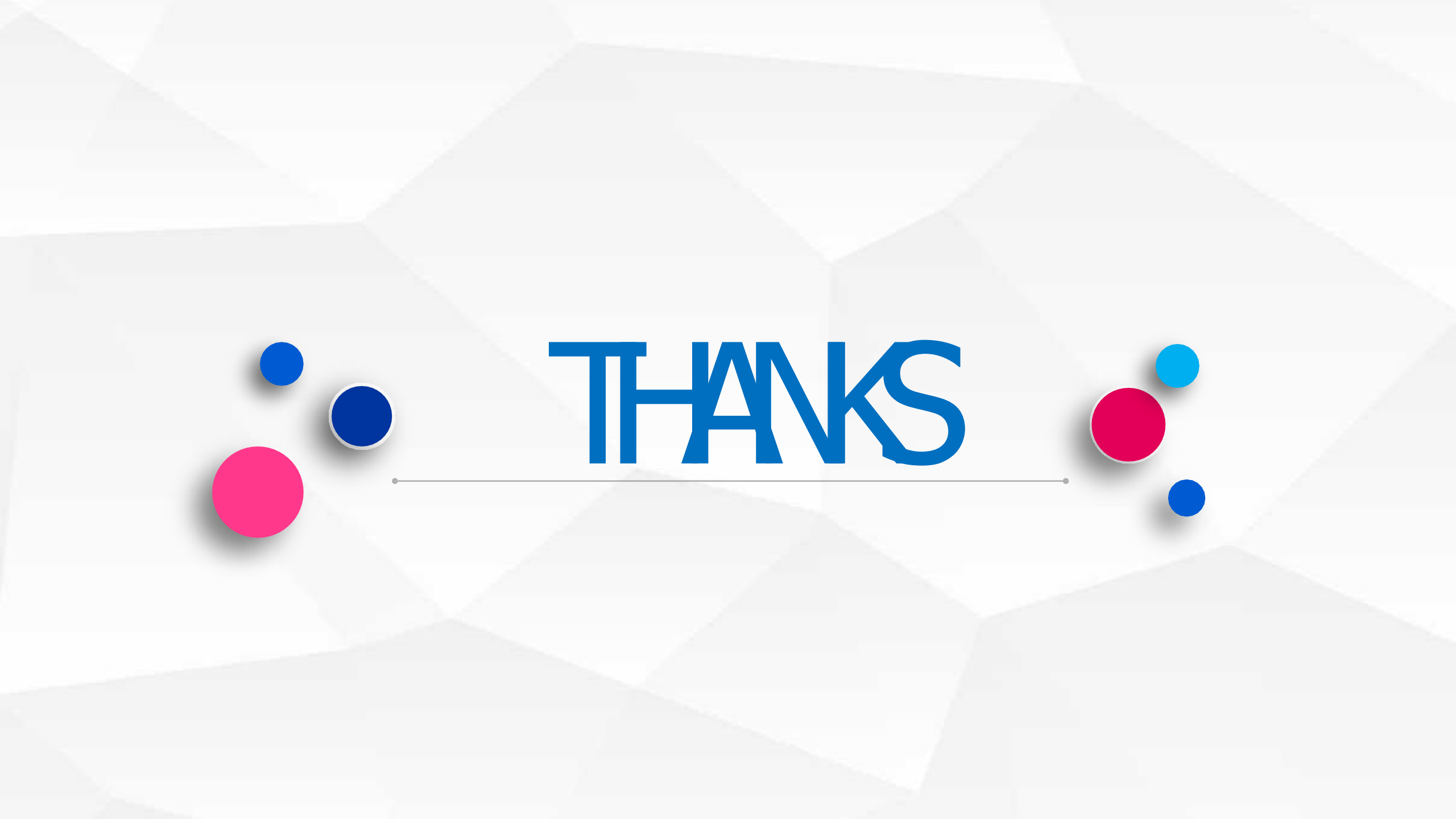